# **Troubleshoot Firepower Threat Defense and ASA Multicast PIM**

# Contents

Introduction **Prerequisites Requirements Components Used Background Information Multicast Routing basics** Abbreviations/Acronyms Task 1 – PIM Sparse mode (Static RP) Task 2 – Configure PIM Bootstrap Router (BSR) **Troubleshooting Methodology** PIM Troubleshooting Commands (Cheat Sheet) **Known Issues** PIM is not Supported on a vPC Nexus **Destination Zones are not Supported** Firewall does not PIM Messages Toward Upstream Routers Due To HSRP Firewall is not Considered as LHR when it is not the DR in the LAN Segment Firewall Drops Multicast Packets due to Reverse path Forwarding Check Failure Firewall does not Generate PIM join upon PIM Switchover to Source-tree Firewall Drops First few Packets due punt rate Limit Filter ICMP Multicast Traffic Known PIM Multicast Defects **Related Information** 

# Introduction

This document describes how Firepower Threat Defense (FTD) and Adaptive Security Appliance (ASA) implement Protocol Independent Multicast (PIM).

# Prerequisites

# Requirements

Basic IP routing knowledge.

# **Components Used**

The information in this document was created from the devices in a specific lab environment. All of the devices used in this document started with a cleared (default) configuration. If your network is live, ensure that you understand the potential impact of any command.

The information in this document is based on these software and hardware versions:

- Cisco Firepower 4125 Threat Defense Version 7.1.0.
- Firepower Management Center (FMC) Version 7.1.0.
- Cisco Adaptive Security Appliance Software Version 9.17(1)9.

# **Background Information**

# **Multicast Routing basics**

- Unicast forwards packets towards the destination while **multicast forwards packets away from the source.**
- Multicast network devices (firewalls/routers, and so on) forward the packets via **Reverse Path Forwarding (RPF).** Note that RPF is not the same as uRPF which is used in unicast to prevent specific types of attacks. RPF can be defined as a mechanism that forwards multicast packets away from the source out of interfaces that lead toward multicast receivers. Its primary role is to prevent traffic loops and ensure correct traffic paths.
- A multicast protocol like PIM has 3 main functions:
- 1. Find the **upstream interface** (interface closest to the source).

2. Find the **downstream interfaces** associated with a specific multicast stream (interfaces towards the receivers).

- 3. Maintain the multicast tree (add or remove the tree branches).
  - A multicast tree can be built and maintained by one of the 2 methods: **implicit joins (flood-andprune)** or **explicit joins (pull model).** PIM Dense Mode (PIM-DM) uses implicit joins while PIM Sparse Mode (PIM-SM) uses explicit joins.
  - A multicast tree can be either **shared** or **source-based**:
    - Shared trees use the concept of **Rendezvous Point** (**RP**) and are noted as (\*, **G**) where **G** = multicast group IP.
    - Source-based trees are rooted at the source, donâ $\in^{TM}$ t use an RP, and are noted as(S, G) where S = the IP of the multicast source/server.
  - Multicast forwarding models:
    - Any-Source Multicast (ASM) delivery mode uses shared trees (\*, G) where any source can send the multicast stream.
    - Source-Specific Multicast (SSM) uses source-based trees (S, G) and the IP range 232/8.
    - **Bidirectional** (**BiDir**) is a type of shared tree (\*, G) where both control-plane and data-plane traffic go through the RP.
  - A Rendezvous Point can be configured or elected with one of these methods:
    - Static RP
    - Auto-RP
    - Bootstrap Router (BSR)

## **PIM modes summary**

| PIM mode        | RP  | Shared<br>tree | Notation             | IGMP     | ASA/FTD supported |
|-----------------|-----|----------------|----------------------|----------|-------------------|
| PIM Sparse Mode | Yes | Yes            | (*, G) and<br>(S, G) | v1/v2/v3 | Yes               |

| PIM Dense Mode                                  | No  | No  | (S, G) | v1/v2/v3 | No*  |
|-------------------------------------------------|-----|-----|--------|----------|------|
| PIM Bidirectional<br>Mode                       | Yes | Yes | (*, G) | v1/v2/v3 | Yes  |
| PIM Source-<br>Specific-Multicast<br>(SSM) Mode | No  | No  | (S, G) | v3       | No** |

\*Auto-RP = Auto-RP traffic can pass through

\*\* ASA/FTD cannot be a last-hop device

## **RP** configuration summary

| Rendezvous Point<br>configuration | ASA/FTD                                                |
|-----------------------------------|--------------------------------------------------------|
| Static RP                         | Yes                                                    |
| Auto-RP                           | No, but Auto-RP control-plane traffic can pass through |
| BSR                               | Yes, but not C-RP support                              |

**Note**: Before you start to troubleshoot any multicast issue, it is very important to have a clear view of the multicast topology. Specifically, at minimum, you need to know:

- What is the role of the firewall in the multicast topology?
- Who is the RP?
- Who is the sender of the multicast stream (source IP and multicast group IP)?
- Who is the receiver of the multicast stream?
- Do you have issues with the Control Plane (IGMP/PIM) or the Data Plane (multicast stream) itself?

# **Abbreviations/Acronyms**

| Acronyms | Explanation                                                                         |
|----------|-------------------------------------------------------------------------------------|
| FHR      | First-Hop Router – a hop directly connected to the source of the multicast traffic. |
| LHR      | Last-Hop Router – a hop directly connected to the receivers of the                  |

|      | multicast traffic.                     |
|------|----------------------------------------|
| RP   | Rendezvous-Point                       |
| DR   | Designated Router                      |
| SPT  | Shortest-Path Tree                     |
| RPT  | Rendezvous-Point (RP) Tree, share tree |
| RPF  | Reverse Path Forwarding                |
| OIL  | Outgoing Interface List                |
| MRIB | Multicast Routing Information Base     |
| MFIB | Multicast Forwarding Information Base  |
| ASM  | Any-Source Multicast                   |
| BSR  | Bootstrap Router                       |
| SSM  | Source-Specific Multicast              |
| FP   | Fast Path                              |
| SP   | Slow Path                              |
| СР   | Control Point                          |
| PPS  | Packet Per Second rate                 |

# Task 1 – PIM Sparse mode (Static RP)

Topology

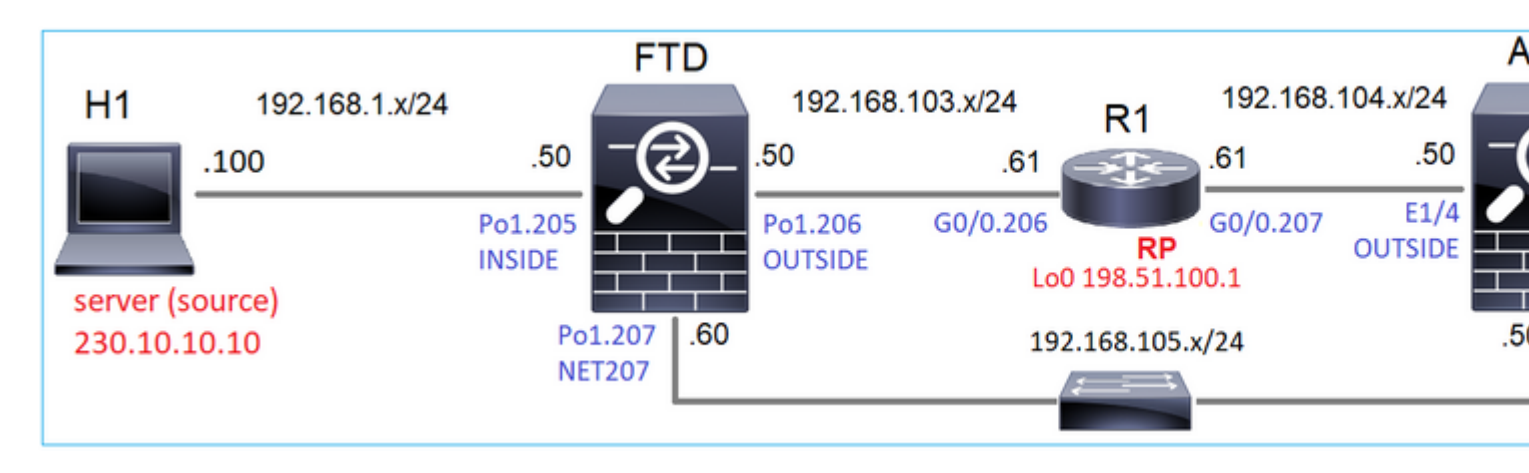

Configure multicast PIM sparse-mode in the topology with R1 (198.51.100.1) as RP.

## Solution

## FTD configuration:

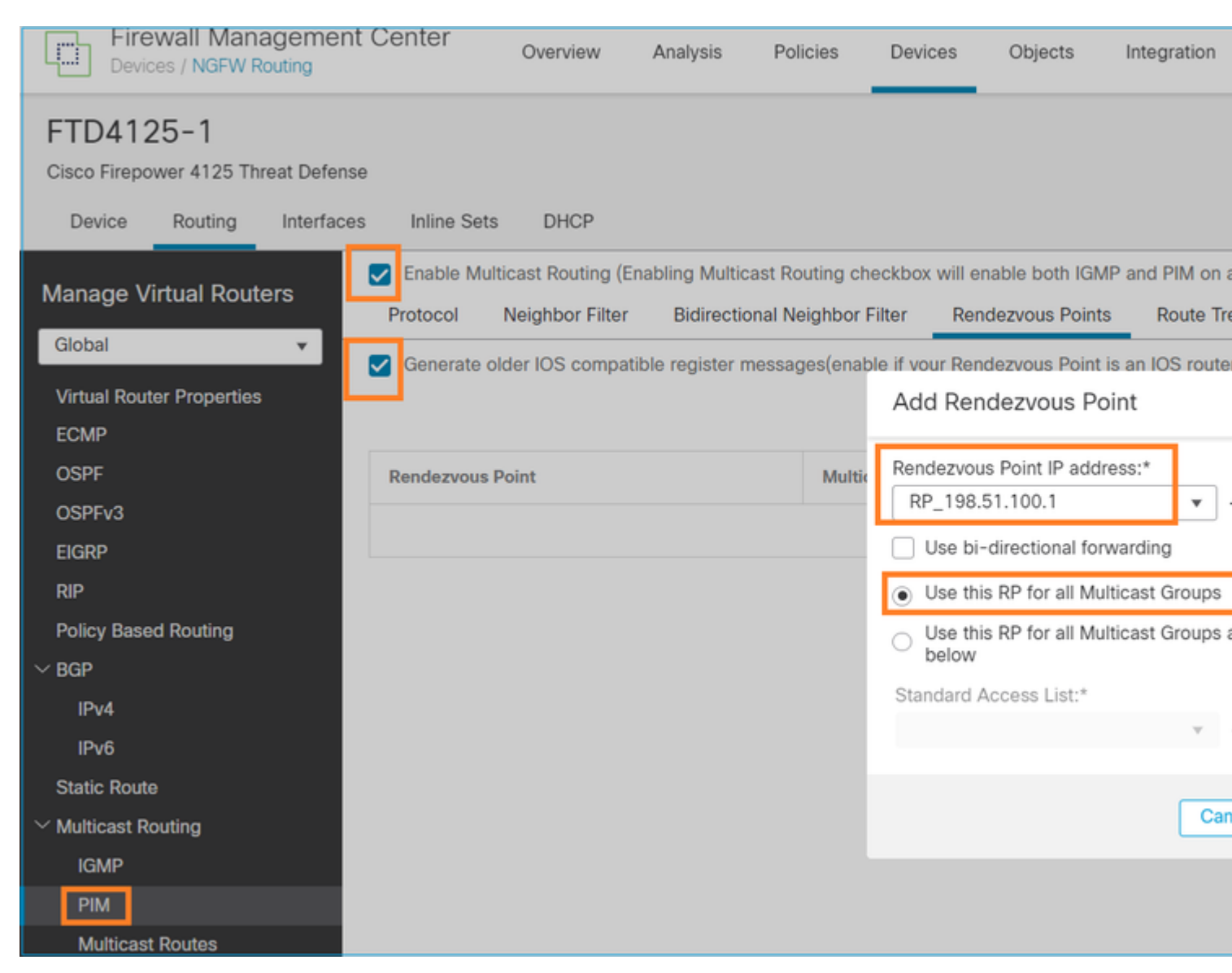

The ASA/FTD cannot be configured for IGMP Stub Routing and PIM at the same time:

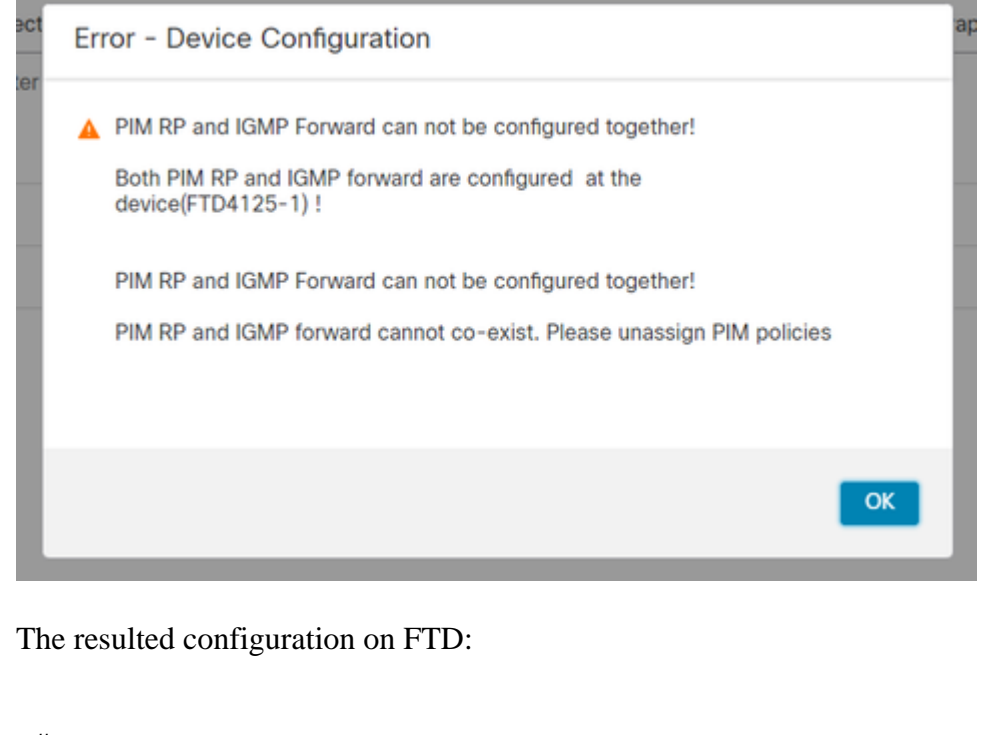

<#root>

firepower#

show running-config multicast-routing

multicast-routing

<-- Multicast routing is enabled globally on the device

firepower#

show running-config pim

pim rp-address 198.51.100.1

<-- Static RP is configured on the firewall

firepower#

ping 198.51.100.1

Type escape sequence to abort. Sending 5, 100-byte ICMP Echos to 198.51.100.1, timeout is 2 seconds: !!!!! <-- The RP is reachable

Success rate is 100 percent (5/5), round-trip min/avg/max = 1/1/1 ms

On ASA firewall there is a similar configuration:

```
<#root>
asa(config)#
multicast-routing
asa(config)#
pim rp-address 198.51.100.1
RP configuration (Cisco router):
<#root>
ip multicast-routing
ip pim rp-address 198.51.100.1
                                        <-- The router is the RP
!
interface GigabitEthernet0/0.206
encapsulation dot1Q 206
ip address 192.168.103.61 255.255.255.0
                                         <-- The interface participates in multicast routing
ip pim sparse-dense-mode
ip ospf 1 area 0
!
interface GigabitEthernet0/0.207
encapsulation dot1Q 207
ip address 192.168.104.61 255.255.255.0
                                         <-- The interface participates in multicast routing
ip pim sparse-dense-mode
ip ospf 1 area 0
!
interface Loopback0
ip address 198.51.100.1 255.255.255.255
<-- The router is the RP
                                        <-- The interface participates in multicast routing
ip pim sparse-dense-mode
ip ospf 1 area 0
```

### Verification

Verify the multicast control plane on FTD when there is no multicast traffic (senders or receivers):

<#root>

#### firepower#

show pim interface

| Address          | Interface                                                                                                    | PIM    | Nbr<br>Count | Hello<br>Intvl | DR<br>Prior | DR          |
|------------------|----------------------------------------------------------------------------------------------------|--------|--------------|----------------|-------------|-------------|
| 192.168.105.60   | NET207                                                                                                    | on     | 1            | 30             | 1           | this system |
| < PIM enabled on | the interface. The state of the state of the | here : | is 1 PI      | [M neigh       | nbor        |             |

| 192.168.1.50   | INSIDE     | on  | 0 | 30 | 1 | this system    | < PIM enabled on |
|----------------|------------|-----|---|----|---|----------------|------------------|
| 0.0.0.0        | diagnostic | off | 0 | 30 | 1 | not elected    |                  |
| 192.168.103.50 | OUTSIDE    | on  | 1 | 30 | 1 | 192.168.103.61 | < PIM enabled on |

Verify the PIM neighbors:

<#root>

firepower#

show pim neighbor

| Neighbor Address | Interface | Uptime   | Expires DR pri  | Bidir |
|------------------|-----------|----------|-----------------|-------|
| 192.168.105.50   | NET207    | 00:05:41 | 00:01:28 1      | В     |
| 192.168.103.61   | OUTSIDE   | 00:05:39 | 00:01:32 1 (DR) |       |

The RP advertises the whole multicast group range:

<#root>

firepower#

show pim group-map

| Group Range<br>224.0.1.39/32*<br>224.0.1.40/32* | Proto<br>DM<br>DM | Client<br>static<br>static | Groups<br>0<br>0 | RP address<br>0.0.0.0<br>0.0.0.0 | Info                        |            |
|-------------------------------------------------|-------------------|----------------------------|------------------|----------------------------------|-----------------------------|------------|
| 224.0.0.0/24*<br>232.0.0.0/8*                   | L-Local<br>SSM    | static<br>config           | 1<br>0           | 0.0.0.0<br>0.0.0.0               |                             |            |
| 224.0.0.0/4*                                    | SM                | config                     | 2                | 198.51.100.1                     | RPF: OUTSIDE,192.168.103.61 | < The mult |
| 224.0.0.0/4                                     | SM                | static                     | 0                | 0.0.0.0                          | RPF: ,0.0.0.0               |            |

The firewall mroute table has some non-relevant entries (239.255.255.250 is Simple Service Discovery Protocol (SSDP) used by vendors like MAC OS and Microsoft Windows):

<#root>

firepower#

show mroute

```
Multicast Routing Table
Flags: D - Dense, S - Sparse, B - Bidir Group, s - SSM Group,
    C - Connected, L - Local, I - Received Source Specific Host Report,
    P - Pruned, R - RP-bit set, F - Register flag, T - SPT-bit set,
    J - Join SPT
Timers: Uptime/Expires
Interface state: Interface, State
(*, 239.255.255.250), 00:17:35/never, RP 198.51.100.1, flags: SCJ
Incoming interface: OUTSIDE
    RPF nbr: 192.168.103.61
Immediate Outgoing interface list:
    INSIDE, Forward, 00:17:35/never
```

There is a PIM tunnel built between the firewalls and the RP:

| <#root>         |              |                |
|-----------------|--------------|----------------|
| firepower#      |              |                |
| show pim tunnel |              |                |
| Interface       | RP Address   | Source Address |
| Tunnel0         | 198.51.100.1 | 192.168.103.50 |

<-- PIM tunnel between the FTD and the RP

The PIM tunnel can be also seen on the firewall connection table:

<#root>

firepower#
 show conn all detail address 198.51.100.1
 ...
PIM OUTSIDE: 198.51.100.1/0 NP Identity Ifc: 192.168.103.50/0,

<-- PIM tunnel between the FTD and the RP , flags , idle 16s, uptime 3m8s, timeout 2m0s, bytes 6350 Connection lookup keyid: 153426246

Verification on the ASA firewall:

<#root>

asa#

show pim neighbor

| Neighbor Address | Interface | Uptime   | Expires DR pri Bidir |
|------------------|-----------|----------|----------------------|
| 192.168.105.60   | NET207    | 2d21h    | 00:01:29 1 (DR) B    |
| 192.168.104.61   | OUTSIDE   | 00:00:18 | 00:01:37 1 (DR)      |

<#root>

asa#

show pim tunnel

| Interface | RP Address   | Source Address |
|-----------|--------------|----------------|
| Tunnel0   | 198.51.100.1 | 192.168.104.50 |

<-- PIM tunnel between the ASA and the RP

RP (Cisco router) RP verification. There are some multicast groups for SSDP and Auto-RP:

<#root>

Router1#

show ip pim rp

Group: 239.255.255.250, RP: 198.51.100.1, next RP-reachable in 00:01:04 Group: 224.0.1.40, RP: 198.51.100.1, next RP-reachable in 00:00:54

### Verification once a receiver announces its presence

Note: The firewall commands shown in this section are fully applicable to ASA and FTD.

The ASA gets the IGMP Membership Report message and creates the IGMP and mroute (\*, G) entries:

<#root>
asa#
show igmp group 230.10.10.10
IGMP Connected Group Membership
Group Address Interface Uptime Expires Last Reporter
230.10.10.10 INSIDE 00:01:15 00:03:22 192.168.2.100 <--- Host 192.168.2.100 reported for the statement of the statement of the st

The ASA firewall creates an mroute for the multicast group:

<#root>

```
show mroute 230.10.10.10
```

```
Multicast Routing Table
Flags: D - Dense, S - Sparse, B - Bidir Group, s - SSM Group,
       C - Connected, L - Local, I - Received Source Specific Host Report,
       P - Pruned, R - RP-bit set, F - Register flag, T - SPT-bit set,
       J - Join SPT
Timers: Uptime/Expires
Interface state: Interface, State
(*, 230.10.10.10)
, 00:00:17/never,
RP 198.51.100.1
, flags: SCJ
<-- The mroute for group 230.10.10.10
Incoming interface: OUTSIDE
<-- Expected interface for a multicast packet from the source. If the packet is not received on this int
  RPF nbr: 192.168.104.61
 Immediate Outgoing interface list:
                                                                      <-- The OIL points towards the receipt
    INSIDE, Forward, 00:01:17/never
Another firewall verification is the PIM topology output:
<#root>
asa#
show pim topology 230.10.10.10
. . .
(*,230.10.10.10) SM Up: 00:07:15 RP: 198.51.100.1
                                                                       <-- An entry for multicast group 23
JP: Join(00:00:33) RPF: OUTSIDE, 192.168.104.61 Flags: LH
  INSIDE
                     00:03:15 fwd LI LH
```

**Note**: If the firewall does not have a route towards the RP then the **debug pim** output shows an RPF lookup failure

The RPF lookup failure in the **debug pim** output:

<#root>

IPv4 PIM: RPF lookup failed for root 198.51.100.1 <-- The RPF look fails because the IPv4 PIM: RPF lookup failed for root 198.51.100.1 IPv4 PIM: (\*,230.10.10.10) Processing Periodic Join-Prune timer

```
IPv4 PIM: (*,230.10.10.10) J/P processing
IPv4 PIM: (*,230.10.10.10) Periodic J/P scheduled in 50 secs
IPv4 PIM: (*,230.10.10.10) No RPF neighbor to send J/P
```

In case everything is OK the firewall sends a PIM Join-Prune message to the RP:

<#root>

asa#

debug pim group 230.10.10.10

IPv4 PIM group debugging is on for group 230.10.10.10

IPv4 PIM: (\*,230.10.10.10) J/P scheduled in 0.0 secs IPv4 PIM: [0] (\*,230.10.10.10/32) MRIB modify A NS IPv4 PIM: [0] (\*,230.10.10.10/32) NULLIF-skip MRIB modify !A !NS IPv4 PIM: [0] (\*,230.10.10.10/32) OUTSIDE MRIB modify A NS IPv4 PIM: (\*,230.10.10.10) Processing timers IPv4 PIM: (\*,230.10.10.10) J/P processing IPv4 PIM: (\*,230.10.10.10) Periodic J/P scheduled in 50 secs IPv4 PIM: (\*,230.10.10.10) J/P adding Join on OUTSIDE

The capture shows that the PIM Join messages are sent every 1 min and PIM Hellos every 30 seconds. PIM uses the IP 224.0.0.13:

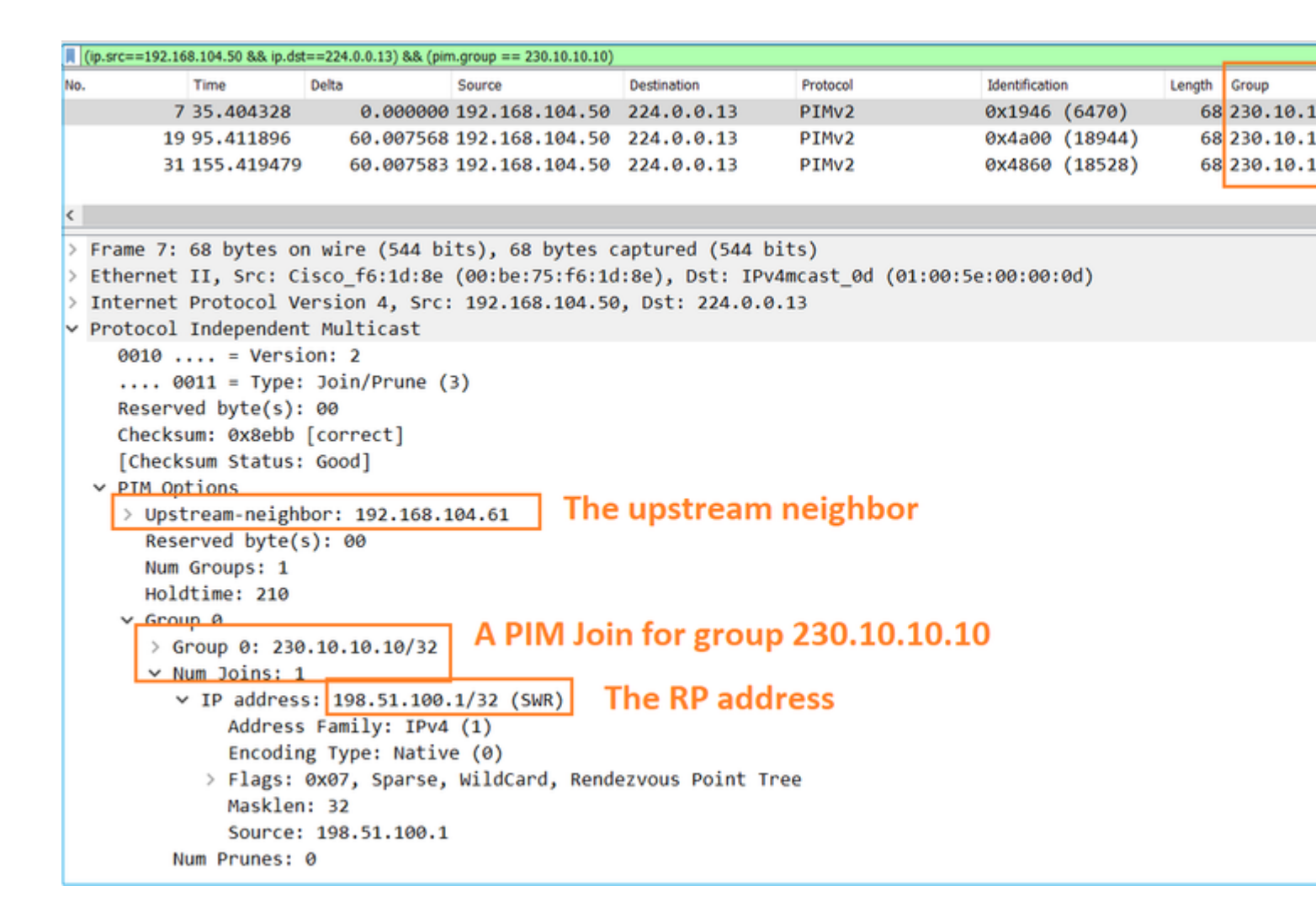

**Tip:** Wireshark display filter: (ip.src==192.168.104.50 && ip.dst==224.0.0.13) && (pim.group == 230.10.10.10)

- 192.168.104.50 is the firewall IP of the egress interface (towards the upstream PIM neighbor)

- 224.0.0.13 is the PIM multicast group where the PIM Joins and Prunes are sent

- 230.10.10.10 is the multicast group that we send the PIM Join/Prune for

The RP creates a (\*, G) mroute. Note that since there are not yet any servers the Incoming Interface is Null:

<#root>
Router1#
show ip mroute 230.10.10.10 | b \(
(\*, 230.10.10.10), 00:00:27/00:03:02, RP 198.51.100.1, flags: \$ <--- The mroute for the multicas
</pre>

Incoming interface: Null

, RPF nbr 0.0.0.0 <-- No incoming multicast stream

Outgoing interface list:

#### GigabitEthernet0/0.207

, Forward/Sparse-Dense, 00:00:27/00:03:02

<-- There was a PIM Join on this interface

This can be visualized as:

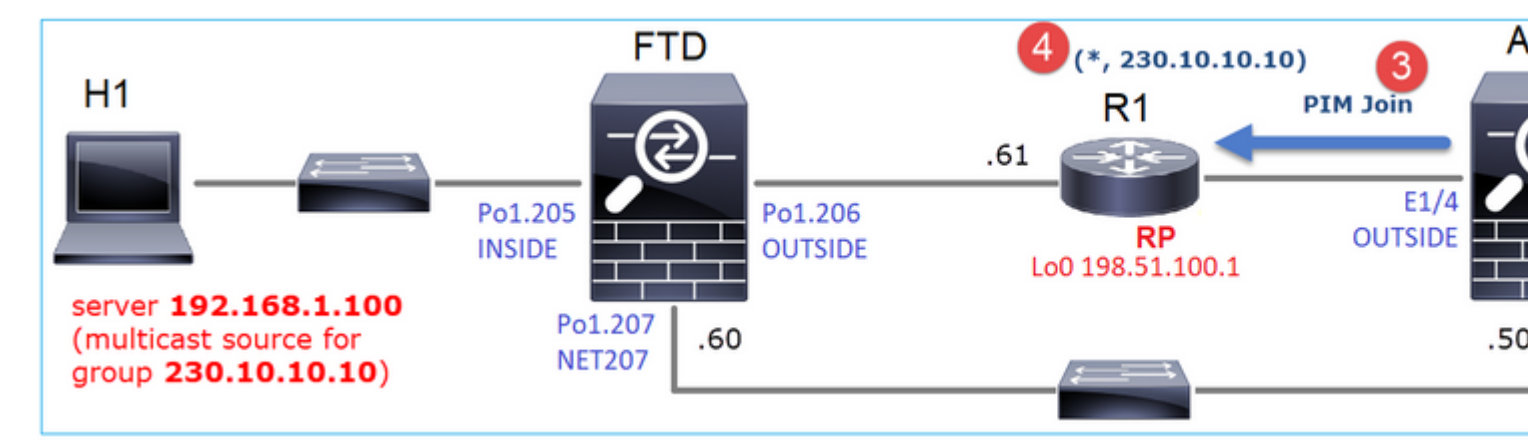

- 1. IGMP Report is received on ASA.
- 2. A (\*, G) mroute is added.
- 3. The ASA sends a PIM Join message to the RP (198.51.100.1).
- 4. The RP receives the Join message and adds a (\*, G) mroute.

At the same time, on FTD there are no mroutes since there was no IGMP Report nor PIM Join received:

<#root> firepower#

show mroute 230.10.10.10

No mroute entries found.

#### Verification when the server sends a multicast stream

The FTD gets the multicast stream from H1 and starts the **PIM Registration process** with the RP. The FTD sends a **unicast PIM Register** message to the RP. The RP sends a **PIM Join** message to the First-Hop-Router (FHR), which is the FTD in this case, to join the multicast tree. Then it sends a **Register-Stop** message.

<#root>

firepower#

debug pim group 230.10.10.10

IPv4 PIM group debugging is on for group 230.10.10.10

firepower# IPv4 PIM: [0] (192.168.1.100,230.10.10.10/32) INSIDE MRIB update (f=20,c=20) IPv4 PIM: [0] (192.168.1.100,230.10.10.10) Signal presenta on INSIDE IPv4 PIM: (192.168.1.100,230.10.10.10) Create entry IPv4 PIM: (192.168.1.100,230.10.10.10) RPF changed from 0.0.0.0/- to 192.168.1.100/INSIDE <-- The FTD receives a multicast stream on INSIDE interface for group 230.10.10.10 IPv4 PIM: (192.168.1.100,230.10.10.10) Connected status changed from off to on IPv4 PIM: [0] (192.168.1.100,230.10.10.10/32) OUTSIDE MRIB modify NS IPv4 PIM: [0] (192.168.1.100,230.10.10.10/32) MRIB modify DC IPv4 PIM: [0] (192.168.1.100,230.10.10.10/32) OUTSIDE MRIB modify A NS IPv4 PIM: (192.168.1.100,230.10.10.10) Set alive timer to 210 sec IPv4 PIM: [0] (192.168.1.100,230.10.10.10/32) OUTSIDE MRIB modify !NS IPv4 PIM: [0] (192.168.1.100,230.10.10.10/32) MRIB modify !DC IPv4 PIM: (192.168.1.100,230.10.10.10) Start registering to 198.51.100.1 <-- The FTI IPv4 PIM: (192.168.1.100,230.10.10.10) Tunnel0 J/P state changed from Null to Join IPv4 PIM: (192.168.1.100,230.10.10.10) Tunnel0 FWD state change from Prune to Forward IPv4 PIM: (192.168.1.100,230.10.10.10) Updating J/P status from Null to Join IPv4 PIM: (192.168.1.100,230.10.10.10) J/P scheduled in 0.0 secs IPv4 PIM: [0] (192.168.1.100,230.10.10.10/32) INSIDE MRIB modify NS IPv4 PIM: (192.168.1.100,230.10.10.10) Set SPT bit IPv4 PIM: [0] (192.168.1.100,230.10.10.10/32) MRIB modify NS IPv4 PIM: [0] (192.168.1.100,230.10.10.10/32) OUTSIDE MRIB modify !A IPv4 PIM: [0] (192.168.1.100,230.10.10.10/32) INSIDE MRIB modify A !NS IPv4 PIM: [0] (192.168.1.100,230.10.10.10/32) Tunnel0 MRIB modify F NS IPv4 PIM: [0] (192.168.1.100,230.10.10.10/32) INSIDE MRIB modify !SP IPv4 PIM: [0] (192.168.1.100,230.10.10.10/32) INSIDE MRIB update (f=2,c=20) <-- The FTI IPv4 PIM: J/P entry: Join root: 192.168.1.100 group: 230.10.10.10 flags: S IPv4 PIM: (192.168.1.100,230.10.10.10) OUTSIDE J/P state changed from Null to Join IPv4 PIM: (192.168.1.100,230.10.10.10) OUTSIDE FWD state change from Prune to Forward IPv4 PIM: [0] (192.168.1.100,230.10.10.10/32) OUTSIDE MRIB modify F NS IPv4 PIM: (192.168.1.100,230.10.10.10) OUTSIDE Raise J/P expiration timer to 210 seconds IPv4 PIM: J/P entry: Join root: 192.168.1.100 group: 230.10.10.10 flags: S IPv4 PIM: (192.168.1.100,230.10.10.10) OUTSIDE Raise J/P expiration timer to 210 seconds IPv4 PIM: (192.168.1.100,230.10.10.10) Processing timers IPv4 PIM: (192.168.1.100,230.10.10.10) J/P processing IPv4 PIM: (192.168.1.100,230.10.10.10) Suppress J/P to connected source IPv4 PIM: (192.168.1.100,230.10.10.10) Suppress J/P to connected source IPv4 PIM: (192.168.1.100,230.10.10.10) Tunnel0 Processing timers IPv4 PIM: J/P entry: Join root: 192.168.1.100 group: 230.10.10.10 flags: S IPv4 PIM: (192.168.1.100,230.10.10.10) NET207 J/P state changed from Null to Join IPv4 PIM: (192.168.1.100,230.10.10.10) NET207 FWD state change from Prune to Forward IPv4 PIM: [0] (192.168.1.100,230.10.10.10/32) NET207 MRIB modify F NS IPv4 PIM: (192.168.1.100,230.10.10.10) NET207 Raise J/P expiration timer to 210 seconds IPv4 PIM: [0] (192.168.1.100,230.10.10.10/32) NET207 MRIB update (f=29,c=20) IPv4 PIM: [0] (192.168.1.100,230.10.10.10) Signal presenta on NET207 IPv4 PIM: (192.168.1.100,230.10.10.10) Send [0/0] Assert on NET207 IPv4 PIM: [0] (192.168.1.100,230.10.10.10/32) NET207 MRIB modify !SP IPv4 PIM: [0] (192.168.1.100,230.10.10.10/32) NET207 MRIB update (f=9,c=20) IPv4 PIM: J/P entry: Prune root: 192.168.1.100 group: 230.10.10.10 flags: S IPv4 PIM: (192.168.1.100,230.10.10.10) OUTSIDE J/P state changed from Join to Null IPv4 PIM: (192.168.1.100,230.10.10.10) OUTSIDE FWD state change from Forward to Prune IPv4 PIM: [0] (192.168.1.100,230.10.10.10/32) OUTSIDE MRIB modify !F !NS

```
IPv4 PIM: [0] (192.168.1.100,230.10.10.10/32) NET207 MRIB update (f=29,c=20)
IPv4 PIM: [0] (192.168.1.100,230.10.10.10) Signal presenta on NET207
IPv4 PIM: (192.168.1.100,230.10.10.10) Send [0/0] Assert on NET207
IPv4 PIM: [0] (192.168.1.100,230.10.10.10/32) NET207 MRIB modify !SP
IPv4 PIM: [0] (192.168.1.100,230.10.10.10/32) NET207 MRIB update (f=9,c=20)
IPv4 PIM: (192.168.1.100,230.10.10.10) OUTSIDE Processing timers
IPv4 PIM: (192.168.1.100,230.10.10.10) Received Register-Stop
                                                                                             <-- The RP s
IPv4 PIM: (192.168.1.100,230.10.10.10) Stop registering
IPv4 PIM: (192.168.1.100,230.10.10.10) Tunnel0 J/P state changed from Join to Null
IPv4 PIM: (192.168.1.100,230.10.10.10) Tunnel0 FWD state change from Forward to Prune
IPv4 PIM: [0] (192.168.1.100,230.10.10.10/32) Tunnel0 MRIB modify !F !NS
IPv4 PIM: (192.168.1.100,230.10.10.10) Received Register-Stop
IPv4 PIM: (192.168.1.100,230.10.10.10) Received Register-Stop
IPv4 PIM: (192.168.1.100,230.10.10.10) Received Register-Stop
IPv4 PIM: (192.168.1.100,230.10.10.10) Received Register-Stop
IPv4 PIM: (192.168.1.100,230.10.10.10) Received Register-Stop
IPv4 PIM: (192.168.1.100,230.10.10.10) Received Register-Stop
IPv4 PIM: (192.168.1.100,230.10.10.10) Received Register-Stop
IPv4 PIM: (192.168.1.100,230.10.10.10) Tunnel0 Processing timers
IPv4 PIM: [0] (192.168.1.100,230.10.10.10/32) INSIDE MRIB update (f=22,c=20)
IPv4 PIM: [0] (192.168.1.100,230.10.10.10) Signal presenta on INSIDE
IPv4 PIM: (192.168.1.100,230.10.10.10) Set alive timer to 210 sec
IPv4 PIM: [0] (192.168.1.100,230.10.10.10/32) INSIDE MRIB modify !SP
IPv4 PIM: [0] (192.168.1.100,230.10.10.10/32) INSIDE MRIB update (f=2,c=20)
```

The PIM Register message is a PIM message that carries UDP data along with the PIM Register info:

| L  | pim.type in {1 2}   |           |             |               |                 |                   |               |         |        |           |
|----|---------------------|-----------|-------------|---------------|-----------------|-------------------|---------------|---------|--------|-----------|
| No | . Time              | Delta     | Source      |               | Destination     | Protocol          | Identificatio | n       | Length | Group     |
|    | 23 15.829623        | 0.0       | 00015 192.1 | 168.1.100     | 230.10.10.10    | PIMv2             | 0x9802        | (38914) | 1402   |           |
| Ш  | 24 15.829623        | 0.0       | 00000 192.1 | 168.1.100     | 230.10.10.10    | PIMv2             | 0x9902        | (39170) | 1402   |           |
| Ш  | 25 15.829653        | 0.0       | 00030 192.3 | 168.1.100     | 230.10.10.10    | PIMv2             | 0x9a02        | (39426) | 1402   |           |
|    | 26 15.829653        | 0.0       | 00000 192.  | 168.1.100     | 230.10.10.10    | PIMv2             | 0x9b02        | (39682) | 1402   |           |
|    | 27 15.833224        | 0.0       | 03571 198.  | 51.100.1      | 192.168.103.50  | PIMv2             | 0x107c        | (4220)  | 56     | 230.10.10 |
| Ш  | 28 15.833468        | 0.0       | 00244 198.  | 51.100.1      | 192.168.103.50  | PIMv2             | 0x107d        | (4221)  | 56     | 230.10.10 |
| Ш  | 29 15.833681        | 0.0       | 00213 198.  | 51.100.1      | 192.168.103.50  | PIMv2             | 0x107e        | (4222)  | 56     | 230.10.10 |
| Ш  | 30 15.833910        | 0.0       | 00229 198.  | 51.100.1      | 192.168.103.50  | PIMv2             | 0x107f        | (4223)  | 56     | 230.10.10 |
| Ш  | 31 15.834109        | 0.0       | 00199 198.  | 51.100.1      | 192.168.103.50  | PIMv2             | 0x1080        | (4224)  | 56     | 230.10.10 |
| Ш  | 32 15.836092        | 0.0       | 01983 198.  | 51.100.1      | 192.168.103.50  | PIMv2             | 0x108f        | (4239)  | 56     | 230.10.10 |
| Ш  | 33 15.836306        | 0.0       | 00214 198.9 | 51.100.1      | 192.168.103.50  | PIMv2             | 0x1090        | (4240)  | 56     | 230.10.10 |
| Ш  | 34 15.836535        | 0.0       | 00229 198.  | 51.100.1      | 192.168.103.50  | PIMv2             | 0x1091        | (4241)  | 56     | 230.10.10 |
| <  | 25.45.026222        |           |             |               | 100 100 100 50  | DT11.0            | 0             | (*****) |        |           |
| 5  | Ename 26: 1402 byte | s on wire | e (11216 hi | its) 1402 h   | wtes cantured ( | 11216 hits)       |               |         |        |           |
| Ś  | Ethernet II Src: (  | icco 33.  | AA:5d (fA:0 | th: 66:33:44: | (5d) Det: Cisco | frifride (Ariania | forfor        | de)     |        |           |
| Ś  | 802.10 Virtual LAN. | PRT: 0.   | DET: 0. T   | 206           | 54), 550, 61500 |                   |               | 40)     |        |           |
| Ś  | Internet Protocol V | Version 4 | SEC: 192    | 168.103.50.   | Dst: 198.51.10  | 0.1               |               |         |        |           |
| Ć  | Protocol Independen | t Multic  | ast         | .100.105.50,  |                 |                   |               |         |        |           |
| P  | 0010 = Vers         | ion: 2    | use .       |               |                 |                   |               |         |        |           |
|    | 0001 = Type         | Registe   | er (1)      |               |                 |                   |               |         |        |           |
|    | Reserved byte(s)    | . 00      | (-/         |               |                 |                   |               |         |        |           |
|    | > Checksum: 0x966a  | incorrec  | t, should   | be Øxdeff     |                 |                   |               |         |        |           |
|    | [Checksum Status    | : Bad]    |             |               |                 |                   |               |         |        |           |
|    | > PIM Options       |           |             |               |                 |                   |               |         |        |           |
| >  | Internet Protocol V | /ersion 4 | , Src: 192. | .168.1.100,   | Dst: 230.10.10. | 10                |               |         |        |           |
| >  | User Datagram Proto | col, Src  | Port: 6474  | 42 (64742),   | Dst Port: avt-p | orofile-1 (5004)  |               |         |        |           |
| >  | Data (1328 bytes)   |           |             |               |                 |                   |               |         |        |           |
|    |                     |           |             |               |                 |                   |               |         |        |           |

### The PIM Register-Stop message:

| L  | pim.type in {1 2} |            |              |                 |                  |                    |                |            |           |
|----|-------------------|------------|--------------|-----------------|------------------|--------------------|----------------|------------|-----------|
| No | . Time            | Del        | ta           | Source          | Destination      | Protocol           | Identification | Length     | Group     |
|    | 23 15.1           | 829623     | 0.000015     | 192.168.1.100   | 230.10.10.10     | PIMv2              | 0x9802 (3      | 8914) 1402 |           |
|    | 24 15.1           | 829623     | 0.000000     | 192.168.1.100   | 230.10.10.10     | PIMv2              | 0x9902 (3      | 9170) 1402 |           |
|    | 25 15.1           | 829653     | 0.000030     | 192.168.1.100   | 230.10.10.10     | PIMv2              | 0x9a02 (3      | 9426) 1402 |           |
|    | 26 15.            | 829653     | 0.000000     | 192.168.1.100   | 230.10.10.10     | PIMv2              | 0x9b02 (3      | 9682) 1402 |           |
|    | 27 15.            | 833224     | 0.003571     | 198.51.100.1    | 192.168.103.50   | PIMv2              | 0x107c (4      | 220) 56    | 230.10.10 |
|    | 28 15.            | 833468     | 0.000244     | 198.51.100.1    | 192.168.103.50   | PIMv2              | 0x107d (4      | 221) 56    | 230.10.10 |
|    | 29 15.            | 833681     | 0.000213     | 198.51.100.1    | 192.168.103.50   | PIMv2              | 0x107e (4      | 222) 56    | 230.10.10 |
|    | 30 15.            | 833910     | 0.000229     | 198.51.100.1    | 192.168.103.50   | PIMv2              | 0x107f (4      | 223) 56    | 230.10.10 |
|    | 31 15.            | 834109     | 0.000199     | 198.51.100.1    | 192.168.103.50   | PIMv2              | 0x1080 (4      | 224) 56    | 230.10.10 |
|    | 32 15.            | 836092     | 0.001983     | 198.51.100.1    | 192.168.103.50   | PIMv2              | 0x108f (4      | 239) 56    | 230.10.10 |
|    | 33 15.            | 836306     | 0.000214     | 198.51.100.1    | 192.168.103.50   | PIMv2              | 0x1090 (4      | 240) 56    | 230.10.10 |
|    | 34 15.1           | 836535     | 0.000229     | 198.51.100.1    | 192.168.103.50   | PIMv2              | 0x1091 (4      | 241) 56    | 230.10.10 |
| <  | 55 A.F. 1         | 000000     | 0.000100     | 100 51 100 1    | 100 100 100 50   | DT11.13            | A              |            | 220 40 40 |
| ~  | Enamo 37: 56      | hutor on   | wine (AAR h  | ite) EE butoe   | contured (440 bi | +c)                |                |            |           |
| (  | Ethoppot II       | Spee Cier  | wire (448 0  | (AcidoraErforfo | (448 Di          | 221441Ed (faidbiog |                | x          |           |
| (  | ethernet II,      | J LAN DD   |              | (4C:4E:35:TC:TC | ius), Dst: Cisco |                    | 5:55:44:5u     | )          |           |
| 1  | Totoppot Doot     | ai LAN, PR | ion 4 Snot   | 109 51 100 1    | Det. 103 169 103 | 50                 |                |            |           |
| 1  | Internet Prot     | cocor vers | ulticast     | 198.51.100.1,   | DSC: 192.108.10  | 0.00               |                |            |           |
| ~  | Protocol Inde     | ependent M | ulticast     |                 |                  |                    |                |            |           |
|    | 0010              | = version  | ; Z          | (2)             |                  |                    |                |            |           |
|    | 0010              | = Type: Re | egister-stop | D (2)           |                  |                    |                |            |           |
|    | Reserved b        | yte(s): 00 | 0            |                 |                  |                    |                |            |           |
|    | Checksum:         | 0x29be [co | orrect       |                 |                  |                    |                |            |           |
|    | [Checksum         | Status: Go | lpoo         |                 |                  |                    |                |            |           |
|    | > PIM Option      | S          |              |                 |                  |                    |                |            |           |

**Tip**: To display only PIM Register and PIM Register-Stop messages on Wireshark, you can use the display filter: pim.type in {1 2}

The firewall (last-hop router) gets the multicast stream on interface OUTSIDE, and initiates the Shortest Path Tree (SPT) switchover to interface NET207:

<#root>

asa#

debug pim group 230.10.10.10

IPv4 PIM group debugging is on for group 230.10.10.10

IPv4 PIM: (\*,230.10.10.10) Processing Periodic Join-Prune timer IPv4 PIM: (\*,230.10.10.10) J/P processing IPv4 PIM: (\*,230.10.10.10) Periodic J/P scheduled in 50 secs IPv4 PIM: (\*,230.10.10.10) J/P adding Join on OUTSIDE

<-- A PIM Join message is sent from the interface OUTSIDE

IPv4 PIM: [0] (192.168.1.100,230.10.10.10/32) OUTSIDE MRIB update (f=20,c=20)
IPv4 PIM: [0] (192.168.1.100,230.10.10.10) Signal presenta on OUTSIDE

<-- The r

IPv4 PIM: (192.168.1.100,230.10.10.10) Create entry IPv4 PIM: [0] (192.168.1.100,230.10.10.10/32) OUTSIDE MRIB modify NS <-- The SPT switchover starts from the interface OUTSIDE to the interface NET207

IPv4 PIM: (192.168.1.100,230.10.10.10) Source metric changed from [0/0] to [110/20] IPv4 PIM: [0] (192.168.1.100,230.10.10.10/32) MRIB modify DC IPv4 PIM: [0] (192.168.1.100,230.10.10.10/32) OUTSIDE MRIB modify A NS IPv4 PIM: [0] (192.168.1.100,230.10.10.10/32) INSIDE MRIB modify F NS IPv4 PIM: (192.168.1.100,230.10.10.10/32) OUTSIDE MRIB modify !NS IPv4 PIM: [0] (192.168.1.100,230.10.10.10/32) OUTSIDE MRIB modify !NS IPv4 PIM: [0] (192.168.1.100,230.10.10.10/32) MRIB modify !DC IPv4 PIM: [0] (192.168.1.100,230.10.10.10) Updating J/P status from Null to Join IPv4 PIM: (192.168.1.100,230.10.10.10) J/P scheduled in 0.0 secs IPv4 PIM: [0] (192.168.1.100,230.10.10.10/32) NET207 MRIB modify !SP IPv4 PIM: [0] (192.168.1.100,230.10.10.10/32) OUTSIDE MRIB modify !SP IPv4 PIM: [0] (192.168.1.100,230.10.10.10/32) OUTSIDE MRIB modify !SP IPv4 PIM: [0] (192.168.1.100,230.10.10.10/32) NET207 MRIB update (f=2,c=20) IPv4 PIM: [0] (192.168.1.100,230.10.10.10/32) NET207 MRIB update (f=2,c=20) IPv4 PIM: [0] (192.168.1.100,230.10.10.10/32) NET207 MRIB update (f=2,c=20) IPv4 PIM: [0] (192.168.1.100,230.10.10.10/32) NET207 MRIB update (f=2,c=20) IPv4 PIM: [0] (192.168.1.100,230.10.10.10/32) NET207 MRIB update (f=2,c=20) IPv4 PIM: [0] (192.168.1.100,230.10.10.10/32) NET207 MRIB update (f=2,c=20) IPv4 PIM: [0] (192.168.1.100,230.10.10.10/32) NET207 MRIB update (f=28,c=20) IPv4 PIM: [0] (192.168.1.100,230.10.10.10/32) NET207 MRIB update (f=28,c=20) IPv4 PIM: [0] (192.168.1.100,230.10.10.10/32) NET207 MRIB update (f=28,c=20) IPv4 PIM: [0] (192.168.1.100,230.10.10.10) Signal presenta on NET207

Set SPT bit

<-- The SPT bit is set

IPv4 PIM: [0] (192.168.1.100,230.10.10.10/32) MRIB modify !SP IPv4 PIM: [0] (192.168.1.100,230.10.10.10/32) OUTSIDE MRIB modify !A IPv4 PIM: [0] (192.168.1.100,230.10.10.10/32) NET207 MRIB modify A !NS IPv4 PIM: (192.168.1.100,230.10.10.10)RPT Updating J/P status from Null to Prune IPv4 PIM: (192.168.1.100,230.10.10.10)RPT Create entry IPv4 PIM: (192.168.1.100,230.10.10.10)RPT J/P scheduled in 0.0 secs IPv4 PIM: (192.168.1.100,230.10.10.10) Set alive timer to 210 sec IPv4 PIM: [0] (192.168.1.100,230.10.10.10/32) NET207 MRIB modify !SP IPv4 PIM: [0] (192.168.1.100,230.10.10.10/32) NET207 MRIB update (f=2,c=20) IPv4 PIM: [0] (192.168.1.100,230.10.10.10)RPT Processing timers IPv4 PIM: (192.168.1.100,230.10.10.10)RPT Processing timers

IPv4 PIM: (192.168.1.100,230.10.10.10)RPT J/P adding Prune on OUTSIDE

<-- A PIM Prune message is sent from the interface OUTSIDE

IPv4 PIM: (192.168.1.100,230.10.10.10)RPT Delete entry IPv4 PIM: (192.168.1.100,230.10.10.10) Processing timers IPv4 PIM: (192.168.1.100,230.10.10.10) J/P processing IPv4 PIM: (192.168.1.100,230.10.10.10) Periodic J/P scheduled in 50 secs

IPv4 PIM: (192.168.1.100,230.10.10.10) J/P adding Join on NET207

<-- A PIM Join message is sent from the interface NET207

IPv4 PIM: [0] (192.168.1.100,230.10.10.10/32) NET207 MRIB update (f=22,c=20)
IPv4 PIM: [0] (192.168.1.100,230.10.10.10) Signal presenta on NET207
IPv4 PIM: (192.168.1.100,230.10.10.10) Set alive timer to 210 sec
IPv4 PIM: [0] (192.168.1.100,230.10.10.10/32) NET207 MRIB modify !SP
IPv4 PIM: [0] (192.168.1.100,230.10.10.10/32) NET207 MRIB update (f=2,c=20)

The PIM debug on the FTD when the switchover occurs:

<#root>
IPv4 PIM: J/P entry: Join root: 192.168.1.100 group: 230.10.10.10 flags: S
IPv4 PIM: (192.168.1.100,230.10.10.10) NET207 J/P state changed from Null to Join
<--- A PIM Join message is sent from the interface NET207
IPv4 PIM: (192.168.1.100,230.10.10.10) NET207 FWD state change from Prune to Forward
<--- The packets are sent from the interface NET207
IPv4 PIM: [0] (192.168.1.100,230.10.10.10/32) NET207 MRIB modify F NS
IPv4 PIM: (192.168.1.100,230.10.10.10) NET207 Raise J/P expiration timer to 210 seconds
IPv4 PIM: [0] (192.168.1.100,230.10.10.10) Tunnel0 Processing timers
...
IPv4 PIM: [0] (192.168.1.100,230.10.10.10/32) NET207 MRIB update (f=9,c=20)
IPv4 PIM: [0] (192.168.1.100,230.10.10.10/32) NET207 MRIB update (f=9,c=20)
IPv4 PIM: J/P entry: Prune root: 192.168.1.100 group: 230.10.10.10 flags: S
IPv4 PIM: (192.168.1.100,230.10.10.10) OUTSIDE J/P state change from Forward to Prune</pre>

<-- A PIM Prune message is sent from the interface OUTSIDE

The FTD mroute once the SPT switchover starts:

Incoming interface: INSIDE

RPF nbr: 192.168.1.100, Registering Immediate Outgoing interface list:

NET207, Forward, 00:00:06/00:03:23

<-- Both interfaces are shown in

OUTSIDE, Forward, 00:00:06/00:03:23

<-- Both interfaces are shown in

Tunnel0, Forward, 00:00:06/never

At the end of the SPT switchover, only the NET207 interface is shown in the OIL of FTD:

<#root>

firepower#

show mroute 230.10.10.10

Multicast Routing Table
Flags: D - Dense, S - Sparse, B - Bidir Group, s - SSM Group,
 C - Connected, L - Local, I - Received Source Specific Host Report,
 P - Pruned, R - RP-bit set, F - Register flag, T - SPT-bit set,
 J - Join SPT
Timers: Uptime/Expires
Interface state: Interface, State

(192.168.1.100, 230.10.10.10), 00:00:28/00:03:01, flags: SFT Incoming interface: INSIDE RPF nbr: 192.168.1.100 Immediate Outgoing interface list:

NET207, Forward

, 00:00:28/00:03:01

<-- The interface NET207 forwards the multicast stream after the SPT switchover

On the last-hop router (ASA), the SPT bit is also set:

<#root>

asa#

show mroute 230.10.10.10

```
Multicast Routing Table
Flags: D - Dense, S - Sparse, B - Bidir Group, s - SSM Group,
C - Connected, L - Local, I - Received Source Specific Host Report,
P - Pruned, R - RP-bit set, F - Register flag, T - SPT-bit set,
J - Join SPT
```

```
NET207
```

<-- The multicast packets arrive on interface NET207

```
RPF nbr: 192.168.105.60
Inherited Outgoing interface list:
   INSIDE, Forward, 01:43:09/never
```

The switchover from the ASA NET207 interface (the first-hop router that did the switchover). A PIM Join message is sent to the upstream device (FTD):

|     | (pim.group == 230.10.10.10) &&                                                                                                    | (pim.type == 3) && (ip                                                                                          | .src == 192.168.105.50)    |               |           |                   |        |                           |
|-----|----------------------------------------------------------------------------------------------------|----------------------------------------------------------------------------------------------------|----------------------------|---------------|-----------|-------------------|--------|---------------------------|
| No. | . Time                                                                                                    | Delta                                                                                                    | Source                     | Destination   | Protocol  | Identification    | Length | Group                     |
|     | 202 61.891684                                                                                                    | 0.00000                                                                                                    | 192.168.105.50             | 224.0.0.13    | PIMv2     | 0x1c71 (7281)     | 68     | 230.10.10.10,230.10.10.10 |
|     | 1073 120.89322                                                                                                    | 5 59.001541                                                                                                    | 192.168.105.50             | 224.0.0.13    | PIMv2     | Øx68ac (26796)    | 68     | 230.10.10.10,230.10.10.10 |
|     | 1174 180.89476                                                                                                    | 60.001541                                                                                                    | 192.168.105.50             | 224.0.0.13    | PIMv2     | 0x0df8 (3576)     | 68     | 230.10.10.10,230.10.10.10 |
|     | 1276 240.89630                                                                                                    | 60.001541                                                                                                    | 192.168.105.50             | 224.0.0.13    | PIMv2     | Øx6858 (26712)    | 68     | 230.10.10.10,230.10.10.10 |
| <   |                                                                                                    |                                                                                                    |                            |               |           |                   |        |                           |
| >   | Frame 202: 68 bytes                                                                                                    | s on wire (544                                                                                                  | bits), 68 bytes            | captured (54  | 4 bits)   |                   |        |                           |
| >   | Ethernet II, Src: (                                                                                                    | isco f6:1d:ae                                                                                                   | (00:be:75:f6:1d            | :ae), Dst: IP | v4mcast 0 | d (01:00:5e:00:00 | :0d)   |                           |
| >   | Internet Protocol \                                                                                                    | /ersion 4, Src                                                                                                  | : 192.168.105.50           | , Dst: 224.0. | 0.13      |                   |        |                           |
| v   | Protocol Independer                                                                                                    | nt Multicast                                                                                                    |                            |               |           |                   |        |                           |
|     | 0010 = Vers<br>0011 = Type<br>Reserved byte(s)<br>Checksum: 0xf8e4<br>[Checksum Status<br>> PIM Options<br>> Upstream-neigh<br>Reserved byte(<br>Num Groups: 1<br>Holdtime: 210<br>> Group 0<br>> Group 0: 23<br>> Num Joins:<br>> IP addres<br>Num Prunes: | <pre>ion: 2 : Join/Prune ( : 00 [correct] : Good] hbor: 192.168. (s): 00 0.10.10.10/32 1 ss: 192.168.1. 0</pre> | 3)<br>105.60<br>100/32 (S) |               |           |                   |        |                           |

On the OUTSIDE interface a PIM Prune message is sent to the RP to stop the multicast stream:

|     | (ip.src =         | = 192.168.104.50 & | & pim.type == 3) && (p | pim.group == 230.10.10.10 | ) && (pim.numjoins = | := 0)     |               |           |        |                           |  |  |
|-----|-------------------|--------------------|------------------------|---------------------------|----------------------|-----------|---------------|-----------|--------|---------------------------|--|--|
| No. |                   | Time               | Delta                  | Source                    | Destination          | Protocol  | Identificatio | n         | Length | Group                     |  |  |
|     | 202               | 61.891668          | 0.00000                | 192.168.104.50            | 224.0.0.13           | PIMv2     | 0x3a56        | (14934)   | 68     | 230.10.10.10,230.10.10.10 |  |  |
|     | 2818              | 1137.915409        | 1076.023741            | 192.168.104.50            | 224.0.0.13           | PIMv2     | 0x1acf        | (6863)    | 68     | 230.10.10.10,230.10.10.10 |  |  |
|     | 5124              | 1257.917103        | 120.001694             | 192.168.104.50            | 224.0.0.13           | PIMv2     | 0x0b52        | (2898)    | 68     | 230.10.10.10,230.10.10.10 |  |  |
|     |                   |                    |                        |                           |                      |           |               |           |        |                           |  |  |
| 1   |                   |                    |                        |                           |                      |           |               |           |        |                           |  |  |
| `   | _                 |                    |                        |                           |                      |           |               |           |        |                           |  |  |
| >   | Frame             | 202: 68 by         | tes on wire (S         | 544 bits), 68 by          | tes captured         | (544 bit  | ts)           |           |        |                           |  |  |
| >   | Ether             | rnet II, Src       | : Cisco_f6:1d:         | :8e (00:be:75:f6          | :1d:8e), Dst         | : IPv4mca | ast_0d (      | 01:00:5e: | 00:00: | :0d)                      |  |  |
| >   | Inter             | rnet Protoco       | l Version 4, 9         | Src: 192.168.104          | .50, Dst: 22         | 4.0.0.13  |               |           |        |                           |  |  |
| ~   | Proto             | ocol Indepen       | dent Multicast         | t                         |                      |           |               |           |        |                           |  |  |
|     | 0010 = Version: 2 |                    |                        |                           |                      |           |               |           |        |                           |  |  |
|     |                   | 0011 = Ty          | pe: Join/Prun          | e (3)                     |                      |           |               |           |        |                           |  |  |
|     | Re                | served byte(       | s): 00                 |                           |                      |           |               |           |        |                           |  |  |
|     | Ch                | ecksum: Øxf8       | e3 [correct]           |                           |                      |           |               |           |        |                           |  |  |
|     | [C                | hecksum Stat       | us: Good]              |                           |                      |           |               |           |        |                           |  |  |
|     | ~ PI              | M Options          |                        |                           |                      |           |               |           |        |                           |  |  |
|     | >                 | Upstream-ne        | ighbor: 192.10         | 58.104.61                 |                      |           |               |           |        |                           |  |  |
|     |                   | Reserved by        | te(s): 00              |                           |                      |           |               |           |        |                           |  |  |
|     |                   | Num Groups:        | 1                      |                           |                      |           |               |           |        |                           |  |  |
|     |                   | Holdtime: 2        | 10                     |                           |                      |           |               |           |        |                           |  |  |
|     | ~                 | Group 0            |                        | _                         |                      |           |               |           |        |                           |  |  |
|     |                   | > Group 0:         | 230.10.10.10/          | 32                        |                      |           |               |           |        |                           |  |  |
|     |                   | Num Joins          | : 0                    |                           |                      |           |               |           |        |                           |  |  |
|     |                   | ✓ Num Prune        | s: 1                   |                           |                      |           |               |           |        |                           |  |  |
|     |                   | > IP add           | ress: 192.168.         | .1.100/32 (SR)            |                      |           |               |           |        |                           |  |  |

Verification of the PIM traffic:

<#root>

firepower#

Send Errors

show pim traffic

```
PIM Traffic Counters
Elapsed time since counters cleared: 1w2d
                              Received
                                            Sent
Valid PIM Packets
                              53934
                                            63983
Hello
                              36905
                                           77023
                                            494
                                                         <-- PIM Join/Prune messages
Join-Prune
                              6495
Register
                              0
                                            2052
                                                         <-- PIM Register messages
                                                         <-- PIM Register Stop messages
                              1501
Register Stop
                                            0
                              289
                                            362
Assert
Bidir DF Election
                              0
                                            0
Errors:
Malformed Packets
                                             0
Bad Checksums
                                             0
```

0

| Packet Sent on Loopback Errors             | 0 |
|--------------------------------------------|---|
| Packets Received on PIM-disabled Interface | 0 |
| Packets Received with Unknown PIM Version  | 0 |
| Packets Received with Incorrect Addressing | 0 |

To verify the number of packets handled in the Slow Path vs Fast Path vs Control Point:

<#root>

firepower#

show asp cluster counter

Global dp-counters:

| Context specific dp-counters:     |         |                                                         |
|-----------------------------------|---------|---------------------------------------------------------|
| MCAST_FP_FROM_PUNT                | 2712    | Number of multicast packets punted from CP to FP        |
| MCAST_FP_FORWARDED                | 94901   | Number of multicast packets forwarded in FP             |
| MCAST_FP_T0_SP                    | 1105138 | Number of multicast packets punted from FP to SP        |
| MCAST_SP_TOTAL                    | 1107850 | Number of total multicast packets processed in SP       |
| MCAST_SP_FROM_PUNT                | 2712    | Number of multicast packets punted from CP to SP        |
| MCAST_SP_FROM_PUNT_FORWARD        | 2712    | Number of multicast packets coming from CP that are for |
| MCAST_SP_PKTS                     | 537562  | Number of multicast packets that require slow-path atte |
| MCAST_SP_PKTS_T0_FP_FWD           | 109     | Number of multicast packets that skip over punt rule an |
| MCAST_SP_PKTS_T0_CP               | 166981  | Number of multicast packets punted to CP from SP        |
| MCAST_FP_CHK_FAIL_NO_HANDLE       | 567576  | Number of multicast packets failed with no flow mcast_h |
| MCAST_FP_CHK_FAIL_NO_ACCEPT_IFC   | 223847  | Number of multicast packets failed with no accept inter |
| MCAST_FP_CHK_FAIL_NO_SEQ_NO_MATCH | 131     | Number of multicast packets failed with no matched sequ |
| MCAST_FP_CHK_FAIL_NO_FP_FWD       | 313584  | Number of multicast packets that cannot be fast-path fo |
| MCAST_FP_UPD_FOR_UNMATCH_IFC      | 91      | Number of times that multicast flow's ifc_out cannot b  |
|                                   |         |                                                         |

A diagram that shows what happens step-by-step:

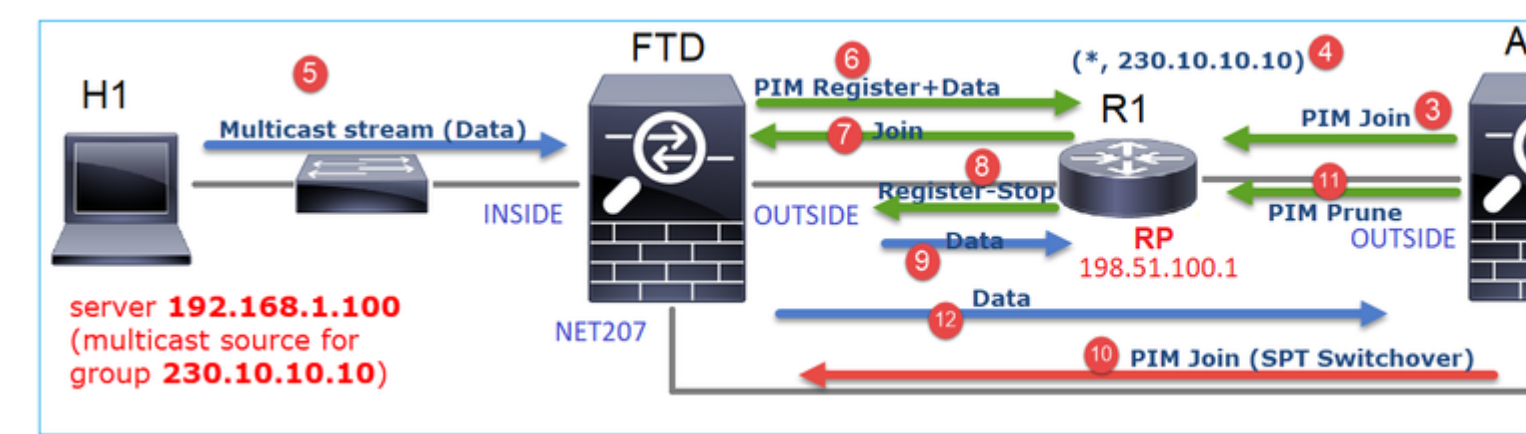

- 1. The end-host (H2) sends an IGMP Report to join the multicast stream 230.10.10.10.
- 2. The last-hop router (ASA) which is the PIM DR creates a (\*, 230.10.10.10) entry.
- 3. The ASA sends a PIM Join message towards RP for group 230.10.10.10.
- 4. The RP creates the (\*, 230.10.10.10) entry.
- 5. The server sends the multicast stream data.

6. The FTD encapsulates the multicast packets in PIM Register messages and sends them (unicast) to

RP. At this point, the RP sees that he has an active receiver, decapsulates the multicast packets, and sends them to the receiver.

- 7. The RP sends a PIM Join message to the FTD to join the multicast tree.
- 8. The RP sends a PIM Register-Stop message to the FTD.
- 9. The FTD sends a native multicast stream (no PIM encapsulation) towards the RP.
- 10. The last-hop router (ASA) sees that the source (192.168.1.100) has a better path from the NET207 interface and starts a switchover. It sends a PIM Join message to the upstream device (FTD).
- 11. The last-hop router sends a PIM Prune message to the RP.
- 12. The FTD forwards the multicast stream towards the NET207 interface. The ASA moves from the shared tree (RP tree) to the source tree (SPT).

# Task 2 – Configure PIM Bootstrap Router (BSR)

## **BSR** basics

- BSR (RFC 5059) is a control-plane multicast mechanism that uses the PIM protocol and allows devices to learn the RP information dynamically.
- BSR definitions:
  - Candidate RP (C-RP): A device that wants to be an RP.
  - Candidate BSR (C-BSR): A device that wants to be a BSR and advertises RP-sets to other devices.
  - BSR: A device that is elected a BSR among many C-BSRs. The **highest BSR priority wins** the election.
  - RP-set: A list of all C-RPs and their priorities.
  - RP: The device with the lowest RP priority wins the election.
  - BSR PIM message (empty): A PIM message used in the BSR election.
  - BSR PIM message (normal): A PIM message sent to 224.0.0.13 IP and contains an RP-set and BSR info.

## How BSR works

1. BSR election mechanism.

Each C-BSR sends PIM BSR empty messages that contain a priority. The device with the highest priority (fallback is the highest IP) wins the election and becomes the BSR. The rest of the devices do not send any more empty BSR messages.

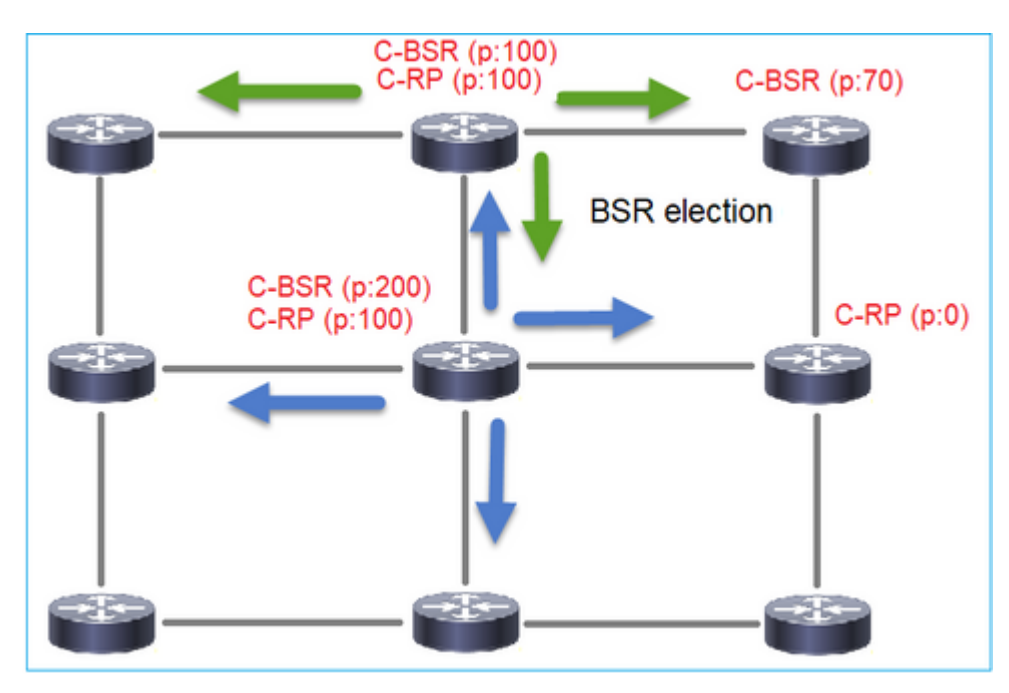

A BSR message used in the election process contains only C-BSR priority info:

|     | pim.type == 4 |              |                |                  |                 |           |               |           |        |       |           |
|-----|---------------|--------------|----------------|------------------|-----------------|-----------|---------------|-----------|--------|-------|-----------|
| No. |               | Time         | Delta          | Source           | Destination     | Protocol  | Identificatio | n         | Length | Group | Info      |
|     | 2             | 6.437401     | 0.00000        | 192.168.103.50   | 224.0.0.13      | PIMv2     | 0x2740        | (10048)   | 52     |       | Bootstrap |
|     | 8             | 66.643725    | 60.206324      | 192.168.103.50   | 224.0.0.13      | PIMv2     | Øx1559        | (5465)    | 52     |       | Bootstrap |
|     | 13            | 126.850014   | 60.206289      | 192.168.103.50   | 224.0.0.13      | PIMv2     | 0x0d32        | (3378)    | 52     |       | Bootstrap |
|     |               |              |                |                  |                 |           |               |           |        |       |           |
| <   |               |              |                |                  |                 |           |               |           |        |       |           |
| >   | Fra           | me 2: 52 by  | tes on wire (4 | 416 bits), 52 by | tes captured (4 | 16 bits)  |               |           |        |       |           |
| >   | Eth           | ernet II, S  | rc: Cisco_33:4 | 44:5d (f4:db:e6: | 33:44:5d), Dst: | IPv4mcast | _0d (01       | :00:5e:00 | :00:0d | )     |           |
| >   | 802           | .1Q Virtual  | LAN, PRI: 0,   | DEI: 0, ID: 206  | 5               |           |               |           |        |       |           |
| >   | Int           | ernet Proto  | col Version 4, | , Src: 192.168.1 | 03.50, Dst: 224 | .0.0.13   |               |           |        |       |           |
| ~   | Pro           | tocol Indep  | endent Multica | ast              |                 |           |               |           |        |       |           |
|     | 6             | 0010 =       | Version: 2     |                  |                 |           |               |           |        |       |           |
|     |               | 0100 =       | Type: Bootstr  | ap (4)           |                 |           |               |           |        |       |           |
|     | F             | Reserved byt | e(s): 00       |                  |                 |           |               |           |        |       |           |
|     | 0             | hecksum: Øx  | 4aa9 [correct  | ]                |                 |           |               |           |        |       |           |
| Ι.  | ſ             | Checksum St  | atus: Good]    |                  |                 |           |               |           |        |       |           |
|     | ΥF            | M Options    |                |                  |                 |           |               |           |        |       |           |
|     |               | Fragment     | tag: 0x687b    |                  |                 |           |               |           |        |       |           |
|     |               | Hash mask    | len: 0         |                  |                 |           |               |           |        |       |           |
|     |               | BSR prior    | ity: 0         |                  |                 |           |               |           |        |       |           |
|     |               | > BSR: 192.  | 168.103.50     |                  |                 |           |               |           |        |       |           |
|     |               |              |                |                  |                 |           |               |           |        |       |           |

To display BSR messages in Wireshark, use this display filter: pim.type == 4

2. The C-RPs send unicast BSR messages to the BSR that contain their C-RP priority:

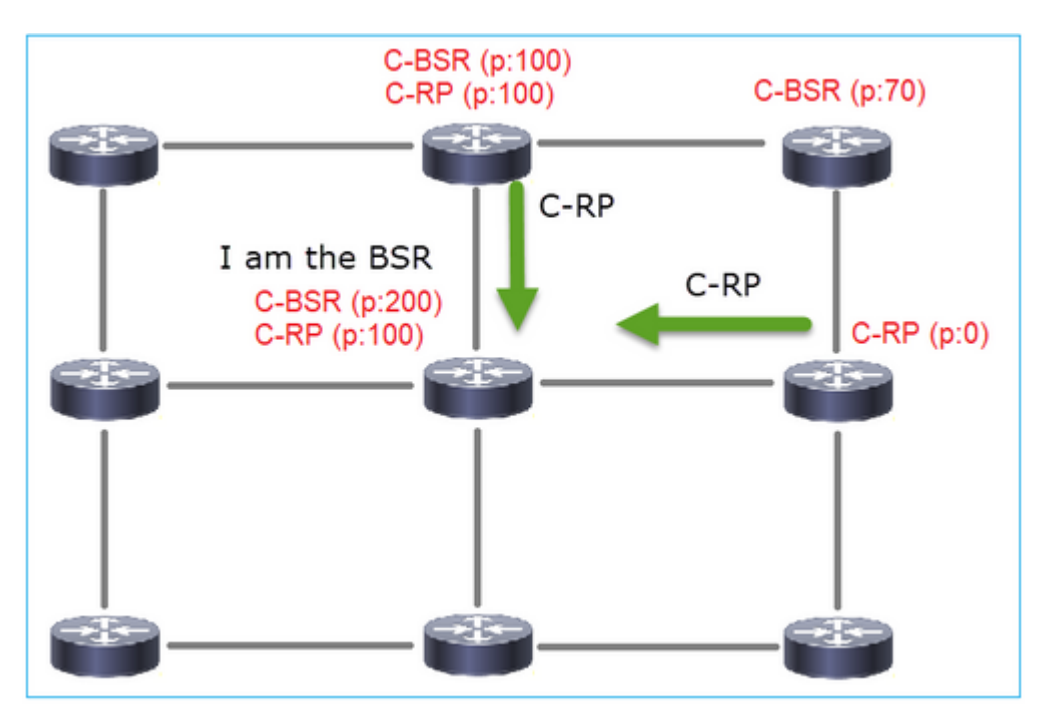

A candidate RP message:

| II P | im.type == 8 |                |                  |                   |          |                    |           |      |                         |      |
|------|--------------|----------------|------------------|-------------------|----------|--------------------|-----------|------|-------------------------|------|
| No.  | Time         | Delta          | Source           | Destination       | Protocol | Identification     | Length Gr | roup | Info                    |      |
|      | 35 383.7031  | 25 0.0000      | 00 192.0.2.1     | 192.168.103.50    | PIMv2    | 0x4ca8 (19624)     | 60 23     | 24.0 | Candidate-RP-Advertisem | nent |
|      |              |                |                  |                   |          |                    |           |      |                         |      |
|      |              |                |                  |                   |          |                    |           |      |                         |      |
| <    |              |                |                  |                   |          |                    |           |      |                         |      |
| >    | Frame 35: 60 | bytes on wir   | e (480 bits), 60 | bytes captured (  | 480 bits | )                  |           |      |                         |      |
| > 1  | Ethernet II, | Src: Cisco_f   | ::fc:d8 (4c:4e:3 | 5:fc:fc:d8), Dst: | Cisco_3  | 3:44:5d (f4:db:e6: | 33:44:5d  | i)   |                         |      |
| > :  | 802.10 Virta | al LAN, PRI:   | ), DEI: 0, ID: 2 | 06                |          |                    |           |      |                         |      |
| > 1  | Internet Pro | tocol Version  | 4, Src: 192.0.2  | .1, Dst: 192.168. | 103.50   |                    |           |      |                         |      |
| v١   | Protocol Ind | lependent Mult | icast            |                   |          |                    |           |      |                         |      |
|      | 0010         | = Version: 2   |                  |                   |          |                    |           |      |                         |      |
|      | 1000         | = Type: Candi  | date-RP-Adverti  | sement (8)        |          |                    |           |      |                         |      |
|      | Reserved     | byte(s): 00    |                  |                   |          |                    |           |      |                         |      |
|      | Checksum:    | 0x3263 [corre  | ct]              |                   |          |                    |           |      |                         |      |
|      | [Checksum    | Status: Good]  |                  |                   |          |                    |           |      |                         |      |
|      | ✓ PIM Optio  | ns             |                  |                   |          |                    |           |      |                         |      |
|      | Prefix       | count: 1       |                  |                   |          |                    |           |      |                         |      |
|      | Priorit      | y: 0           |                  |                   |          |                    |           |      |                         |      |
|      | Holdtin      | le: 150        |                  |                   |          |                    |           |      |                         |      |
|      | ✓ RP: 192    | .0.2.1         |                  |                   |          |                    |           |      |                         |      |
|      | Addr         | ess Family: IP | v4 (1)           |                   |          |                    |           |      |                         |      |
|      | Enco         | ding Type: Nat | ive (0)          |                   |          |                    |           |      |                         |      |
|      | Unic         | ast: 192.0.2.1 | _                |                   |          |                    |           |      |                         |      |
|      | ✓ Group (    | : 224.0.0.0/4  |                  |                   |          |                    |           |      |                         |      |
|      | Addr         | ess Family: IP | v4 (1)           |                   |          |                    |           |      |                         |      |
|      | Enco         | ding Type: Nat | ive (0)          |                   |          |                    |           |      |                         |      |
|      | > Flag       | s: 0x00        |                  |                   |          |                    |           |      |                         |      |
|      | Mask         | len: 4         |                  |                   |          |                    |           |      |                         |      |
|      | Grou         | p: 224.0.0.0   |                  |                   |          |                    |           |      |                         |      |

To display BSR messages in Wireshark, use this display filter: pim.type == 8

3. The BSR composes the RP-set and advertises it to all PIM neighbors:

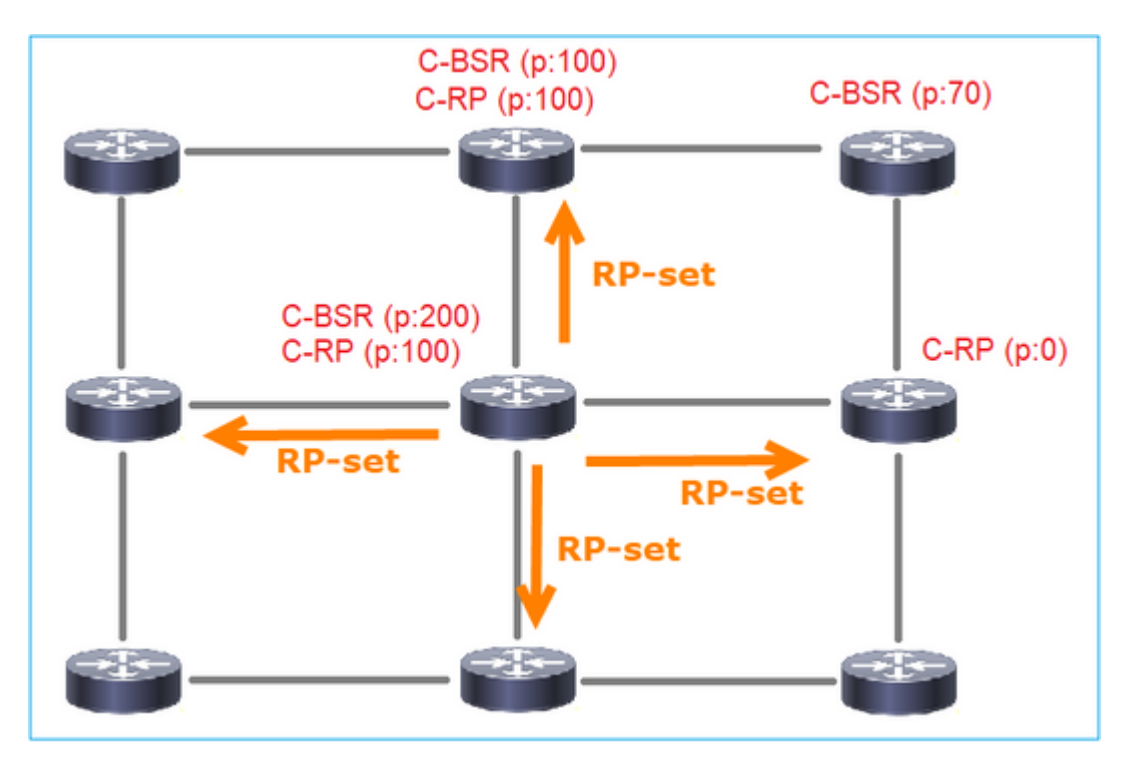

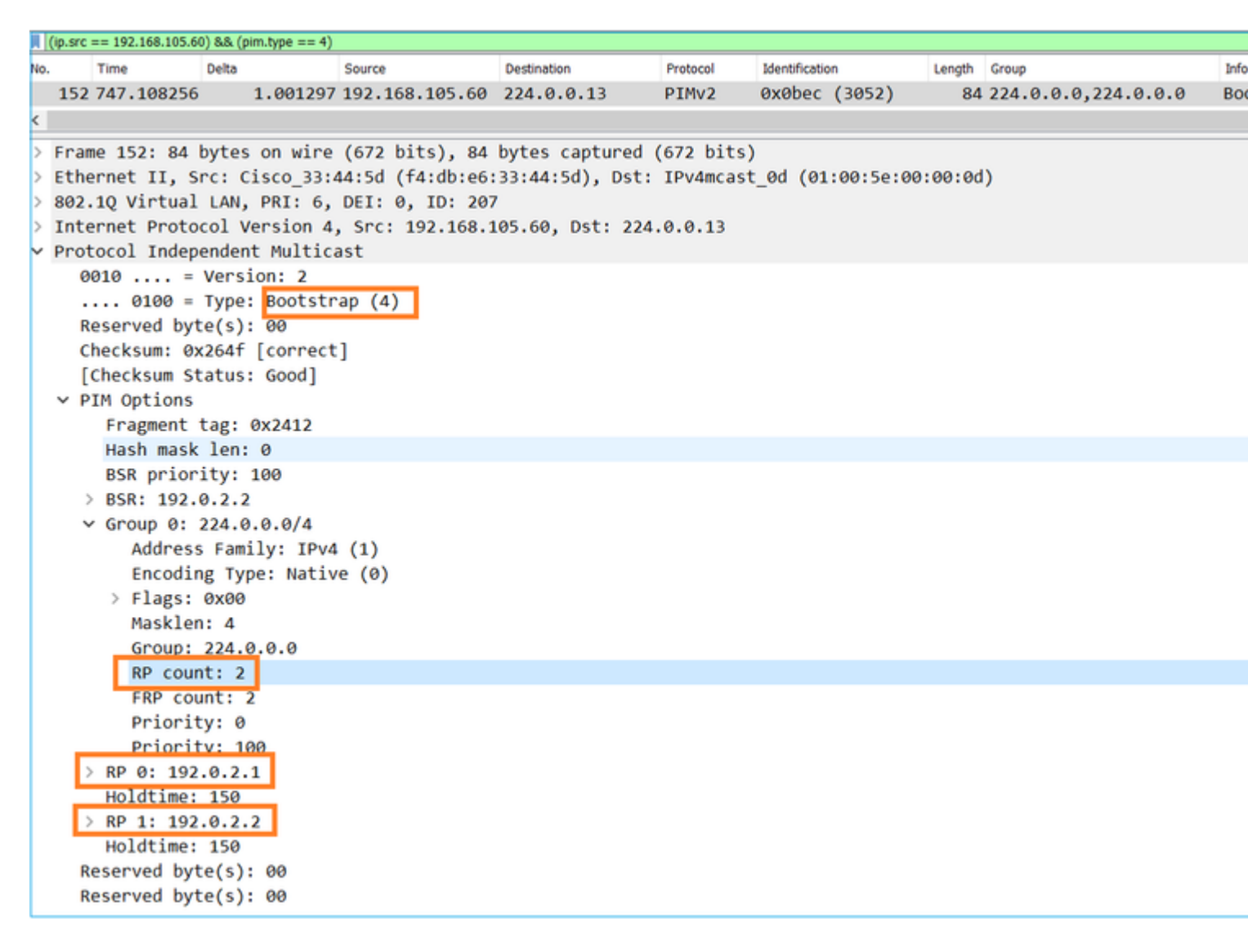

4. The routers/firewalls get the RP-set and elect the RP based on the lowest priority:

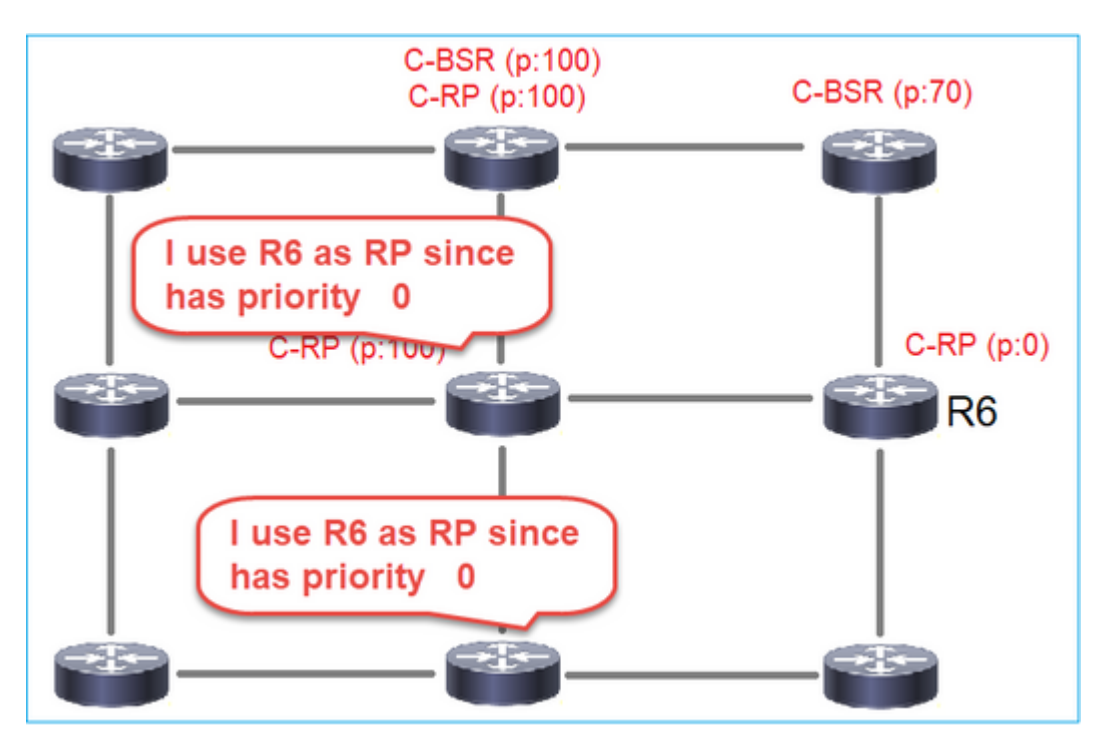

**Task requirement** 

Configure the C-BSRs and C-RPs per this topology:

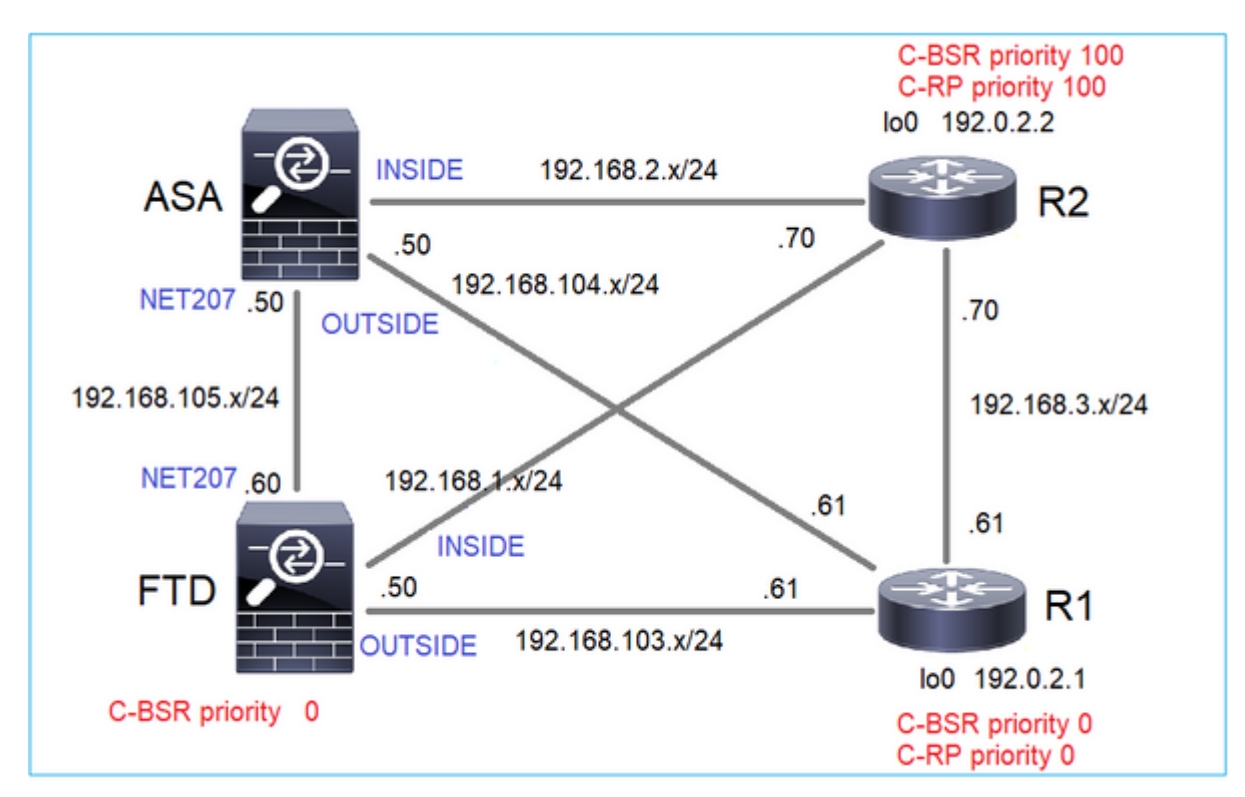

for this task, the FTD must announce itself as C-BSR on the OUTSIDE interface with BSR priority 0.

# Solution

FMC configuration for FTD:

| Firewall Managemen<br>Devices / NGFW Routing                                | t Center          | Overview        | Analysis       | Policies            | Devices      | Objects        | Integration      |                 |    |
|-----------------------------------------------------------------------------|-------------------|-----------------|----------------|---------------------|--------------|----------------|------------------|-----------------|----|
| FTD4125-1<br>Cisco Firepower 4125 Threat Defens<br>Device Routing Interface | se<br>Inline Sets | DHCP            |                |                     |              |                |                  |                 |    |
| Manage Virtual Pouters                                                      | Enable Multid     | cast Routing (E | nabling Multic | ast Routing check   | kbox will er | able both IGM  | P and PIM on all | Interfaces.)    |    |
| Manage virtual Routers                                                      | Protocol N        | Veighbor Filter | Bidirectio     | onal Neighbor Filte | er Ren       | dezvous Points | Route Tree       | Request Filter  | Bo |
| Global 🔻                                                                    | Configure th      | is FTD as a Car | didate Boots   | trap Router (C-BS   | SR)          |                |                  |                 |    |
| Virtual Router Properties                                                   | Interface:*       |                 |                |                     |              |                |                  |                 |    |
| ECMP                                                                        | OUTSIDE           |                 | *              |                     |              |                |                  |                 |    |
| OSPF                                                                        | Hashmask Lengt    | h:              |                |                     |              |                |                  |                 |    |
| OSPFv3                                                                      | 0                 |                 | (0-3           | 32)                 |              |                |                  |                 |    |
| EIGRP                                                                       | Priority:         |                 |                |                     |              |                |                  |                 |    |
| RIP                                                                         | 0                 |                 | (0-2           | 255)                |              |                |                  |                 |    |
| Policy Based Routing                                                        |                   |                 |                |                     |              |                |                  |                 |    |
| ∨ BGP                                                                       | Configure this F  | TD as Border B  | ootstrap Rout  | er (BSR) (optiona   | 1)           |                |                  |                 |    |
| IPv4                                                                        |                   |                 |                |                     |              |                |                  |                 |    |
| IPv6                                                                        |                   |                 |                |                     |              |                |                  |                 |    |
| Static Route                                                                | Interface         |                 |                |                     |              |                |                  | Enable BSR      |    |
| ✓ Multicast Routing                                                         |                   |                 |                |                     |              |                | No rec           | ords to display |    |
| IGMP                                                                        |                   |                 |                |                     |              |                |                  |                 |    |
| PIM                                                                         |                   |                 |                |                     |              |                |                  |                 |    |

The deployed configuration:

```
multicast-routing
!
pim bsr-candidate OUTSIDE 0 0
```

Configuration on the other devices:

R1

```
ip multicast-routing
ip pim bsr-candidate Loopback0 0
ip pim rp-candidate Loopback0
!
interface Loopback0
ip address 192.0.2.1 255.255.255
ip pim sparse-mode
!
! PIM is also enabled on the transit interfaces (e.g. G0/0.203, G0/0.207, G0/0.205)
```

Same on R2, but with different C-BSR and C-RP priorities

ip pim bsr-candidate Loopback0 0 100
ip pim rp-candidate Loopback0 priority 100

On ASA there is just multicast globally enabled. This enables PIM on all interfaces:

multicast-routing

## Verification

R2 is the elected BSR due to the highest priority:

<#root>
firepower#
show pim bsr-router

PIMv2 BSR information
BSR Election Information
BSR Address: 192.0.2.2 <-- This is the IP of the BSR (R1 lo0)
 Uptime: 00:03:35, BSR Priority: 100
,
Hash mask length: 0
 RPF: 192.168.1.70,INSIDE
<-- The interface to the BSR
 BS Timer: 00:01:34
This system is candidate BSR
 Candidate BSR address: 192.168.103.50, priority: 0, hash mask length: 0</pre>

R1 is elected as RP due to the lowest priority:

<#root>

firepower#

show pim group-map

| Group Range    | Proto   | Client | Group | os RP address | Info |
|----------------|---------|--------|-------|---------------|------|
| 224.0.1.39/32* | DM      | static | 0     | 0.0.0.0       |      |
| 224.0.1.40/32* | DM      | static | 0     | 0.0.0.0       |      |
| 224.0.0.0/24*  | L-Local | static | 1     | 0.0.0.0       |      |
| 232.0.0.0/8*   | SSM     | config | 0     | 0.0.0.0       |      |

| 224.0.0.0/4   |            |          |   |           |                           |
|---------------|------------|----------|---|-----------|---------------------------|
| *             |            |          |   |           |                           |
| SM            |            |          |   |           |                           |
| BSR           |            |          |   |           |                           |
| 0             |            |          |   |           |                           |
| 192.0.2.1     |            |          |   |           |                           |
| RPF: OUTSID   | DE,192.168 | 8.103.61 |   |           |                           |
| < The elected | BSR        |          |   |           |                           |
|               | CM.        |          | 0 | 102 0 2 2 | DDF INCIDE 400 400 1 70   |
| 224.0.0.0/4   | SM         | BSR      | 0 | 192.0.2.2 | RPF: INSIDE, 192.168.1.70 |

The BSR messages are subject to RPF check. You can enable debug pim bsr to verify this:

#### <#root>

IPv4 BSR: Received BSR message from 192.168.105.50 for 192.0.2.2, BSR priority 100 hash mask length 0 IPv4 BSR:

#### BSR message

from 192.168.105.50/

#### NET207

for 192.0.2.2

RPF failed, dropped

<-- The RPF check for the received BSR message failed

If you want to change the RPF interface you can configure a static mroute. In this example, the firewall accepts BSR messages from IP 192.168.105.50:

| Device Routing Interfaces   | Inline Sets DHCP |             |                                   |                  |
|-----------------------------|------------------|-------------|-----------------------------------|------------------|
| Manage Virtual Routers      |                  |             |                                   |                  |
| Global 👻                    | Source Network   | RPF Address | Source Interfe                    | ice              |
| Virtual Router Properties   |                  |             | Add Multicast Route Configur      | ration 📀 display |
| ECMP<br>OSPF                |                  |             | Source Network:*<br>bsr_192.0.2.2 | +                |
| OSPFv3<br>EIGRP             |                  |             | Interface     Address             | _                |
| RIP<br>Policy Based Routing |                  |             | RPF Address:* 192.168.105.50      | ו                |
| ∨ BGP<br>IPv4               |                  |             | Source Interface:*                |                  |
| IPv6<br>Static Route        |                  |             | Output Interface/Dense:*          |                  |
| V Multicast Routing         |                  |             | Distance:                         |                  |
| РІМ                         |                  |             |                                   |                  |
| Multicast Routes            |                  |             | Cancel                            |                  |

#### <#root>

#### firepower#

show run mroute

mroute 192.0.2.2 255.255.255.255 192.168.105.50

#### <#root>

firepower#

show pim bsr-router

PIMv2 BSR information

BSR Election Information BSR Address: 192.0.2.2 Uptime: 01:21:38, BSR Priority: 100, Hash mask length: 0

#### RPF: 192.168.105.50,NET207

<-- The RPF check points to the static mroute BS Timer: 00:01:37 This system is candidate BSR Candidate BSR address: 192.168.103.50, priority: 0, hash mask length: 0

Now BSR messages on NET207 interface are accepted, but on INSIDE are dropped:

<#root>

```
IPv4 BSR: Received BSR message from 192.168.1.70 for 192.0.2.2, BSR priority 100 hash mask length 0
```

IPv4 BSR: BSR message from 192.168.1.70/INSIDE for 192.0.2.2 RPF failed, dropped

. . .

IPv4 BSR: Received BSR message from 192.168.105.50 for 192.0.2.2, BSR priority 100 hash mask length 0

<-- RPF check is OK

Enable capture with trace on the firewall and check how the BSR messages are processed:

<#root>

firepower#

show capture

```
capture CAPI type raw-data trace interface INSIDE [Capturing - 276 bytes]
match pim any any
capture CAPO type raw-data trace interface OUTSIDE [Capturing - 176 bytes]
match pim any any
```

The PIM connections are terminated on the firewall so in order for the trace to show useful information there is a need to clear the connections to the box:

<#root>

firepower#

show conn all | i PIM

```
firepower# show conn all | include PIM

PIM OUTSIDE 192.168.103.61 NP Identity Ifc 224.0.0.13, idle 0:00:23, bytes 116802, flags

PIM NET207 192.168.104.50 NP Identity Ifc 224.0.0.13, idle 0:00:17, bytes 307296, flags

PIM NET207 192.168.104.61 NP Identity Ifc 224.0.0.13, idle 0:00:01, bytes 184544, flags

PIM NET207 192.168.105.50 NP Identity Ifc 224.0.0.13, idle 0:00:18, bytes 120248, flags

PIM INSIDE 192.168.1.70 NP Identity Ifc 224.0.0.13, idle 0:00:27, bytes 15334, flags

PIM OUTSIDE 224.0.0.13 NP Identity Ifc 192.168.103.50, idle 0:00:21, bytes 460834, flags

PIM INSIDE 224.0.0.13 NP Identity Ifc 192.168.1.50, idle 0:00:00, bytes 441106, flags

PIM NET207 224.0.0.13 NP Identity Ifc 192.168.105.60, idle 0:00:09, bytes 458462, flags
```

firepower#

clear conn all addr 224.0.0.13

8 connection(s) deleted.
firepower#

clear cap /all

```
firepower#
show capture CAPI packet-number 2 trace
6 packets captured
2: 11:31:44.390421 802.1Q vlan#205 P6
192.168.1.70 > 224.0.0.13
ip-proto-103, length 38
<-- Ingress PIM packet
Phase: 1
Type: CAPTURE
Subtype:
Result: ALLOW
Elapsed time: 4880 ns
Config:
Additional Information:
MAC Access list
Phase: 2
Type: ACCESS-LIST
Subtype:
Result: ALLOW
Elapsed time: 4880 ns
Config:
Implicit Rule
Additional Information:
MAC Access list
Phase: 3
Type: ROUTE-LOOKUP
Subtype: No ECMP load balancing
Result: ALLOW
Elapsed time: 9760 ns
Config:
Additional Information:
Destination is locally connected. No ECMP load balancing.
Found next-hop 192.168.1.70 using egress ifc INSIDE(vrfid:0)
Phase: 4
Type: CLUSTER-DROP-ON-SLAVE
Subtype: cluster-drop-on-slave
Result: ALLOW
Elapsed time: 4392 ns
Config:
Additional Information:
Phase: 5
Type: ACCESS-LIST
Subtype:
Result: ALLOW
Elapsed time: 4392 ns
Config:
Implicit Rule
Additional Information:
Phase: 6
Type: NAT
```

Subtype: per-session Result: ALLOW Elapsed time: 4392 ns Config: Additional Information: Phase: 7 Type: IP-OPTIONS Subtype: Result: ALLOW Elapsed time: 4392 ns Config: Additional Information: Phase: 8 Type: CLUSTER-REDIRECT Subtype: cluster-redirect Result: ALLOW Elapsed time: 18056 ns Config: Additional Information: Phase: 9 Type: MULTICAST <-- The multicast process Subtype: pim Result: ALLOW Elapsed time: 976 ns Config: Additional Information: Phase: 10 Type: MULTICAST Subtype: Result: ALLOW Elapsed time: 488 ns Config: Additional Information: Phase: 11 Type: FLOW-CREATION Subtype: Result: ALLOW Elapsed time: 20008 ns Config: Additional Information: New flow created with id 25630, packet dispatched to next module Result: input-interface: INSIDE(vrfid:0) input-status: up input-line-status: up output-interface: INSIDE(vrfid:0) output-status: up output-line-status: up Action: allow

Time Taken: 76616 ns

If the PIM packet is dropped due to RPF failure, the trace shows:

<#root> firepower# show capture NET207 packet-number 4 trace 85 packets captured 4: 11:31:42.385951 802.1Q vlan#207 P6 192.168.104.61 > 224.0.0.13 ip-proto-103 , length 38 <-- Ingress PIM packet Phase: 1 Type: CAPTURE Subtype: Result: ALLOW Elapsed time: 5368 ns Config: Additional Information: MAC Access list Phase: 2 Type: ACCESS-LIST Subtype: Result: ALLOW Elapsed time: 5368 ns Config: Implicit Rule Additional Information: MAC Access list Phase: 3 Type: INPUT-ROUTE-LOOKUP Subtype: Resolve Egress Interface Result: ALLOW Elapsed time: 11224 ns Config: Additional Information: Found next-hop 192.168.103.61 using egress ifc OUTSIDE(vrfid:0) Phase: 4 Type: INPUT-ROUTE-LOOKUP Subtype: Resolve Egress Interface Result: ALLOW Elapsed time: 3416 ns Config: Additional Information: Found next-hop 192.168.103.61 using egress ifc OUTSIDE(vrfid:0) Result: input-interface: NET207(vrfid:0)
input-status: up input-line-status: up output-interface: OUTSIDE(vrfid:0) output-status: up output-line-status: up Action: drop Time Taken: 25376 ns Drop-reason: (rpf-violated) Reverse-path verify failed, Drop-location: frame 0x0000558f240d6e15 flow (NA

<-- the packet is dropped due to RPF check failure

The ASP table drops and captures show RPF-failed packets:

<#root>

firepower#

show asp drop

Frame drop:

| Reverse-path verify failed (rpf-violated)    | 122 |
|----------------------------------------------|-----|
| < Multicast RPF drops                        |     |
| Flow is denied by configured rule (acl-drop) | 256 |
| FP L2 rule drop (12_acl)                     | 768 |

To capture packets that are dropped due to RPF failure:

<#root>

firepower#

capture ASP type asp-drop rpf-violated

<#root>

firepower#

show capture ASP | include 224.0.0.13

2: 11:36:20.445960 802.10 vlan#207 P6 192.168.104.50 > 224.0.0.13 ip-proto-103, length 38 10: 11:36:38.787846 802.10 vlan#207 P6 192.168.104.61 > 224.0.0.13 ip-proto-103, length 38 15: 11:36:48.299743 802.10 vlan#207 P6 192.168.104.50 > 224.0.0.13 ip-proto-103, length 46 16: 11:36:48.300063 802.10 vlan#207 P6 192.168.104.61 > 224.0.0.13 ip-proto-103, length 46

# **Troubleshooting Methodology**

The troubleshooting methodology for the firewall mainly depends on the on the role of the firewall in the multicast topology. This is the list of recommended steps for troubleshooting:

- 1. Clarify the details of problem description and symptoms. Try to narrow down the scope to the **Control Plane (IGMP/PIM)** or the **Data Plane (multicast stream)** issues.
- 2. The mandatory prerequisite for troubleshooting multicast issues on the firewall is to clarify the multicast topology. At minimum, you need to identify:
  - role of the firewall in the multicast topology FHR, LHR, RP, or another intermediary role.
  - expected multicast ingress and egress interfaces on the firewall.
  - RP.
  - sender source IP addresses.
  - multicast groups IP addresses and destination ports.
  - receivers of the multicast stream.

## 3. Identify the type of multicast routing - Stub or PIM multicast routing:

• **Stub multicast routing -** it provides dynamic host registration and facilitates multicast routing. When configured for stub multicast routing, the ASA acts as an IGMP proxy agent. Instead of fully participating in multicast routing, the ASA forwards IGMP messages to an upstream multicast router, which sets up delivery of the multicast data. To identify the stub mode routing, use the **show igmp interface** command and check IGMP forward configuration:

<#root>

firepower#

```
show igmp interface
```

```
inside is up, line protocol is up
Internet address is 192.168.2.2/24
IGMP is disabled on interface
outside is up, line protocol is up
Internet address is 192.168.3.1/24
IGMP is enabled on interface
Current IGMP version is 2
IGMP query interval is 125 seconds
IGMP querier timeout is 255 seconds
IGMP max query response time is 10 seconds
Last member query response interval is 1 seconds
Inbound IGMP access group is:
IGMP limit is 500, currently active joins: 0
Cumulative IGMP activity: 0 joins, 0 leaves
```

IGMP forwarding on interface inside

```
IGMP querying router is 192.168.3.1 (this system)
```

PIM is enabled on the interfaces; however, neighborship is not established:

<#root>

firepower#

show pim interface

| Address     | Interface | PIM | Nbr<br>Count | Hello<br>Intvl | DR<br>Prior | DR   |        |
|-------------|-----------|-----|--------------|----------------|-------------|------|--------|
| 192.168.2.2 | inside    | on  | 0            | 30             | 1           | this | system |
| 192.168.3.1 | outside   | on  | 0            | 30             | 1           | this | system |

firepower# show pim neighbor

No neighbors found.

PIM-SM/Bidir and IGMP forwarding are not supported concurrently.

You cannot configure options such as the RP address:

<#root>

%Error: PIM-SM/Bidir and IGMP forwarding are not supported concurrently

• **PIM multicast routing - The PIM multicast routing is the most common deployment.** The firewall supports both PIM-SM and bidirectional PIM. PIM-SM is a multicast routing protocol that uses the underlying unicast routing information base or a separate multicast-capable routing information base. It builds unidirectional shared tree rooted at a single Rendezvous Point (RP) per multicast group and optionally creates shortest-path trees per multicast source. In this deployment mode, unlike the stub mode, the users usually configure the RP address configuration, and the firewall establishes PIM adjacencies with the peers:

<#root>

firepower#

show run pim

pim rp-address 10.10.10.1

firepower#

show pim group-map

| Group Range    | Proto   | Client | Groups | RP address | Info                                      |
|----------------|---------|--------|--------|------------|-------------------------------------------|
| 224.0.1.39/32* | DM      | static | 0.     | 0.0.0.0    |                                           |
| 224.0.1.40/32* | DM      | static | 0      | 0.0.0.0    |                                           |
| 224.0.0.0/24*  | L-Local | static | 1      | 0.0.0.0    |                                           |
| 232.0.0.0/8*   | SSM     | config | 0      | 0.0.0.0    |                                           |
| 224.0.0.0/4*   | SM      | config | 1      | 10.10.10.1 | RPF: inside,192.168.2.1 < RP address is 1 |
| 224.0.0.0/4    | SM      | static | 0      | 0.0.0.0    | RPF: ,0.0.0.0                             |

firepower#

show pim neighbor

| Neighbor Address | Interface | Uptime   | Expires DR pri Bidir |
|------------------|-----------|----------|----------------------|
| 192.168.2.1      | inside    | 00:02:52 | 00:01:19 1           |
| 192.168.3.100    | outside   | 00:03:03 | 00:01:39 1 (DR)      |

4. Check RP IP address is configured and reacheability:

<#root>

firepower#

show run pim

pim rp-address 10.10.10.1

firepower#

show pim group-map

| Group Range    | Proto   | Client | Groups | RP address | Info                                       |
|----------------|---------|--------|--------|------------|--------------------------------------------|
| 224.0.1.39/32* | DM      | static | 0      | 0.0.0.0    |                                            |
| 224.0.1.40/32* | DM      | static | 0      | 0.0.0.0    |                                            |
| 224.0.0.0/24*  | L-Local | static | 1      | 0.0.0.0    |                                            |
| 232.0.0.0/8*   | SSM     | config | 0      | 0.0.0.0    |                                            |
| 224.0.0.0/4*   | SM      | config | 1      | 10.10.10.1 | RPF: inside,192.168.2.1 < RP is 10.10.10.2 |
| 224.0.0.0/4    | SM      | static | 0      | 0.0.0.0    | RPF: ,0.0.0.0                              |

<#root>

firepower#

show pim group-map

| Group Range    | Proto   | Client | Groups | RP address  | Info                                   |
|----------------|---------|--------|--------|-------------|----------------------------------------|
| 224.0.1.39/32* | DM      | static | 0      | 0.0.0.0     |                                        |
| 224.0.1.40/32* | DM      | static | 0      | 0.0.0.0     |                                        |
| 224.0.0.0/24*  | L-Local | static | 1      | 0.0.0.0     |                                        |
| 232.0.0.0/8*   | SSM     | config | 0      | 0.0.0.0     |                                        |
| 224.0.0.0/4*   | SM      | config | 1      | 192.168.2.2 | RPF: Tunnel0,192.168.2.2 (us) < "usâ€6 |
| 224.0.0.0/4    | SM      | static | 0      | 0.0.0.0     | RPF: ,0.0.0.0                          |

Warning: The firewall cannot be simultaneously an **RP** and a **FHR**.

5. Check additional outputs depending on the role of the firewall in the multicast topology and the problem symptoms.

## FHR

• Check interface **Tunnel0** status. This interface is used to encapsulate raw multicast traffic inside PIM payload and send unicast packet to RP for with PIM-register bit set:

```
<#root>
```

```
firepower#
show interface detail | b Interface Tunnel0
Interface Tunnel0 "", is up, line protocol is up
 Hardware is
               Available but not configured via nameif
        MAC address 0000.0000.0000, MTU not set
        IP address unassigned
 Control Point Interface States:
        Interface number is un-assigned
        Interface config status is active
        Interface state is active
firepower#
show pim tunnel
Interface
                  RP Address
                                    Source Address
                   10.10.10.1
                                    192.168.2.2
Tunne10
   • Check mroutes:
<#root>
firepower#
show mroute
Multicast Routing Table
Flags: D - Dense, S - Sparse, B - Bidir Group, s - SSM Group,
       C - Connected, L - Local, I - Received Source Specific Host Report,
       P - Pruned, R - RP-bit set, F - Register flag, T - SPT-bit set,
       J - Join SPT
Timers: Uptime/Expires
Interface state: Interface, State
(192.168.2.1, 230.1.1.1), 00:00:07/00:03:22, flags: SFT
 Incoming interface: inside
 RPF nbr: 192.168.2.1, Registering <--- Registering state
 Immediate Outgoing interface list:
    outside, Forward, 00:00:07/00:03:26
    Tunnel0, Forward, 00:00:07/never <--- Tunnel0 is in OIL, that indicates raw traffic is encapsulated.
```

When the firewall receives PIM packet with Register-Stop bit, Tunnel0 is removed from the OIL. The firewall then stops encapsulation and sends raw multicast traffic via the egress interface:

<#root> firepower# show mroute Multicast Routing Table Flags: D - Dense, S - Sparse, B - Bidir Group, s - SSM Group, C - Connected, L - Local, I - Received Source Specific Host Report, P - Pruned, R - RP-bit set, F - Register flag, T - SPT-bit set, J - Join SPT Timers: Uptime/Expires Interface state: Interface, State (192.168.2.1, 230.1.1.1), 00:07:26/00:02:59, flags: SFT Incoming interface: inside RPF nbr: 192.168.2.1 Immediate Outgoing interface list: outside, Forward, 00:07:26/00:02:59 • Check PIM register counters: <#root> firepower# show pim traffic **PIM Traffic Counters** Elapsed time since counters cleared: 00:13:13 Received Sent Valid PIM Packets 42 58 Hello 27 53 Join-Prune 9 0 Register 0 8 <--- Sent to the RP Register Stop 6 0 <--- Received from the RP Assert 0 0 Bidir DF Election 0 0 Errors: Malformed Packets 0 Bad Checksums 0 Send Errors 0 Packet Sent on Loopback Errors 0 Packets Received on PIM-disabled Interface 0

```
Packets Received with Unknown PIM Version 0
Packets Received with Incorrect Addressing 0
```

• Check unicast PIM packet captures between the firewall and the RP:

<#root>

firepower#

capture capo interface outside match pim any host 10.10.10.1 <--- RP IP

firepower#

show capture capi

4 packets captured

| 1:       | 09:53:28.097559                    | 192.168.3.1 > 10.10.10.1                             | ip-proto-103, length 50                            | < Unicast to RP   |
|----------|------------------------------------|------------------------------------------------------|----------------------------------------------------|-------------------|
| 2:<br>3: | 09:53:32.089167<br>09:53:37.092890 | 192.168.3.1 > 10.10.10.1<br>192.168.3.1 > 10.10.10.1 | ip-proto-103, length 50<br>ip-proto-103, length 50 |                   |
| 4:       | 09:53:37.095850                    | 10.10.10.1 > 192.168.3.1                             | ip-proto-103, length 18                            | < Unicast from RP |

• Collect additional outputs (x.x.x.x is the multicast group, y.y.y.y is the RP IP). It is recommended to collect the outputs **few times**:

<#root>

show conn all protocol udp address x.x.x.x

show local-host x.x.x.x

show asp event dp-cp

show asp drop

show asp cluster counter

show asp table routing y.y.y.y

```
show route y.y.y.y
```

show mroute

show pim interface

show pim neighbor show pim traffic

show igmp interface

show mfib count

• Collect raw multicast interface packet and ASP drop captures.

#### <#root>

capture capi interface <ingress intf> buffer 32000000 match udp host X host Z <--- (ingress capture for

capture capo interface <egress intf> buffer 32000000 match udp host X host Z <--- (egress capture for mu capture asp type asp-drop buffer 32000000 match udp host X host Z <--- (ASP drop capture for multicast U

Syslog messages - common IDs are 302015, 302016 and 710005.

## RP

 Check interface Tunnel0 status. This interface is used to encapsulate raw multicast traffic inside PIM payload and send unicast packet to FHR for with PIM-stop bit set:

<#root>

firepower#
show interface detail | b Interface Tunnel0
Interface Tunnel0 "", is up, line protocol is up
Hardware is Available but not configured via nameif
MAC address 0000.0000.0000, MTU not set
IP address unassigned
Control Point Interface States:
Interface number is un-assigned
Interface config status is active
Interface state is active

firepower#

show pim tunnel

| Interface | RP Address  | Source Address |
|-----------|-------------|----------------|
| Tunnel0   | 192.168.2.2 | 192.168.2.2    |
| Tunnel0   | 192.168.2.2 | -              |
|           |             |                |

• Check mroutes:

<#root>

firepower#

show mroute

```
Multicast Routing Table
Flags: D - Dense, S - Sparse, B - Bidir Group, s - SSM Group,
        C - Connected, L - Local, I - Received Source Specific Host Report,
        P - Pruned, R - RP-bit set, F - Register flag, T - SPT-bit set,
        J - Join SPT
Timers: Uptime/Expires
Interface state: Interface, State
```

(\*, 230.1.1.1), 01:04:30/00:02:50, RP 192.168.2.2, flags: S <--- \*,G entry

#### Incoming interface: Tunnel0

RPF nbr: 192.168.2.2 Immediate Outgoing interface list:

#### outside

, Forward, 01:04:30/00:02:50

(192.168.1.100, 230.1.1.1), 00:00:04/00:03:28, flags: ST S <--- S,G entry

Incoming interface:

#### inside

```
RPF nbr: 192.168.2.1
Immediate Outgoing interface list:
```

outside, Forward, 00:00:03/00:03:25

• Check PIM counters:

<#root>

#### firepower #

show pim traffic

## PIM Traffic Counters

| Elapsed time since counters cleared: 02:24:3 |
|----------------------------------------------|
|----------------------------------------------|

|                                                                                                    | Received                          | Sent                  |
|----------------------------------------------------------------------------------------------------|-----------------------------------|-----------------------|
| Valid PIM Packets                                                                                                    | 948                               | 755                   |
| Hello                                                                                                    | 467                               | 584                   |
| Join-Prune                                                                                                    | 125                               | 32                    |
| Register                                                                                                    | 344                               | 16                    |
| Register Stop                                                                                                    | 12                                | 129                   |
| Assert<br>Bidir DF Election                                                                                                    | 0<br>0                            | 0<br>0                |
| Errors:<br>Malformed Packets<br>Bad Checksums<br>Send Errors<br>Packet Sent on Loopback Errors<br>Packets Received on PIM-disab<br>Packets Received with Unknown | s<br>led Interface<br>PIM Version | 0<br>0<br>0<br>0<br>0 |
| Packets Received with Incorrec                                                                                                    | ct Addressing                     | 0                     |

• Collect additional outputs (x.x.x.x is the multicast group, y.y.y.y is the RP IP). It is recommended to collect the outputs **few times**:

<#root>
show conn all protocol udp address x.x.x.x
show conn all | i PIM
show local-host x.x.x.x

show asp event dp-cp

show asp drop

show asp cluster counter

show asp table routing y.y.y.y

show route y.y.y.y

show mroute

show pim interface

show pim neighbor

show igmp interface

show mfib count

• Collect raw multicast interface packet and ASP drop captures:

#### <#root>

capture capi interface <ingress intf> buffer 32000000 match udp host X host Z <--- (ingress capture for

capture capo interface <egress intf> buffer 32000000 match udp host X host Z <--- (egress capture for mu capture asp type asp-drop buffer 32000000 match udp host X host Z <--- (ASP drop capture for multicast U

• Syslog - common IDs are 302015, 302016 and 710005.

## LHR

Consider the steps mentioned in the section for the RP and these additional checks:

• Mroutes:

<#root>

## firepower#

show mroute

```
Multicast Routing Table
Flags: D - Dense, S - Sparse, B - Bidir Group, s - SSM Group,
        C - Connected, L - Local, I - Received Source Specific Host Report,
        P - Pruned, R - RP-bit set, F - Register flag, T - SPT-bit set,
        J - Join SPT
Timers: Uptime/Expires
Interface state: Interface, State
```

(\*, 230.1.1.1), 00:23:30/never, RP 10.10.10.1, flags: SCJ <--- C flag means connected receiver

Incoming interface:

#### inside

```
RPF nbr: 192.168.2.1
Immediate Outgoing interface list:
```

#### outside

, Forward, 00:23:30/never

```
(192.168.1.100, 230.1.1.1), 00:00:36/00:03:04, flags: SJT <--- J flag indicates switchover to SPT, T flag
```

Incoming interface:

#### inside

RPF nbr: 192.168.2.1 Inherited Outgoing interface list:

#### outside

, Forward, 00:23:30/never

(\*, 230.1.1.2), 00:01:50/never, RP 10.10.10, flags: SCJ <--- C flag means connected receiver

Incoming interface:

#### inside

RPF nbr: 192.168.2.1 Immediate Outgoing interface list:

#### outside

, Forward, 00:01:50/never

```
(192.168.1.100, 230.1.1.2), 00:00:10/00:03:29, flags: SJT <--- <--- J flag indicates switchover to SPT,
```

Incoming interface:

inside

RPF nbr: 192.168.2.1 Inherited Outgoing interface list:

### outside

, Forward, 00:01:50/never

• IGMP groups:

<#root>

firepower#

show igmp groups detail <--- The list of IGMP groups

Interface: outside

Group: 230.1.1.1

Uptime: 00:21:42 Router mode: EXCLUDE (Expires: 00:03:17) Host mode: INCLUDE

Last reporter: 192.168.3.100 <--- Host joined group 230.1.1.1

Source list is empty Interface: outside

Group: 230.1.1.2

| Uptime:      | 00:00:02                    |
|--------------|-----------------------------|
| Router mode: | EXCLUDE (Expires: 00:04:17) |
| Host mode:   | INCLUDE                     |
|              |                             |

Last reporter: 192.168.3.101 <--- Host joined group 230.1.1.2

Source list is empty

• IGMP traffic statistics:

<#root>

firepower#

show igmp traffic

IGMP Traffic Counters Elapsed time since counters cleared: 1d04h

| Valid IGMP Packets<br>Queries<br>Reports<br>Leaves<br>Mtrace packets<br>DVMRP packets<br>PIM packets | Received<br>2468<br>2448<br>20<br>0<br>0<br>0<br>0<br>0 | Sent<br>856<br>856<br>0<br>0<br>0<br>0<br>0<br>0 |
|----------------------------------------------------------------------------------------------------|---------------------------------------------------------|--------------------------------------------------|
| Errors:<br>Malformed Packets<br>Martian source<br>Bad Checksums                                      | 0<br>0<br>0                                             |                                                  |

# **PIM Troubleshooting Commands (Cheat Sheet)**

| Command                                       | Description                                                                                 |
|-----------------------------------------------|---------------------------------------------------------------------------------------------|
| show running-config multicast-<br>routing     | To see if multicast routing is enabled on the firewall                                      |
| show run mroute                               | To see the static mroutes configured on the firewall                                        |
| show running-config pim                       | To see the PIM configuration on the firewall                                                |
| show pim interface                            | To see which firewall interfaces have PIM enabled and the PIM neighbors.                    |
| show pim neighbor                             | To see the PIM neighbors                                                                    |
| show pim group-map                            | To see the multicast groups mapped to the RP                                                |
| show mroute                                   | To see the full multicast routing table                                                     |
| show mroute 230.10.10.10                      | To see the multicast table for a specific multicast group                                   |
| show pim tunnel                               | To see if there is a PIM tunnel built between the firewall and the RP                       |
| show conn all detail address<br>RP_IP_ADDRESS | To see if there is a connection (PIM tunnel) established between<br>the firewall and the RP |

| show pim topology                                                  | To see the firewall PIM topology output                                                        |
|--------------------------------------------------------------------|------------------------------------------------------------------------------------------------|
| debug pim                                                          | This debug shows all PIM messages from and to the firewall                                     |
| debug pim group 230.10.10.10                                       | This debug shows all PIM messages from and to the firewall for<br>the specific multicast group |
| show pim traffic                                                   | To see statistics about received and sent PIM messages                                         |
| show asp cluster counter                                           | To verify the number of packets handled in the Slow Path vs Fast<br>Path vs Control Point      |
| show asp drop                                                      | To see all software-level drops on the firewall                                                |
| capture CAP interface INSIDE trace<br>match pim any any            | To capture and trace ingress PIM multicast packets on the firewall                             |
| capture CAP interface INSIDE trace<br>match udp host 224.1.2.3 any | To capture and trace the ingress multicast stream                                              |
| show pim bsr-router                                                | To verify who is the elected BSR router                                                        |
| show conn all address 224.1.2.3                                    | To show the parent multicast connection                                                        |
| show local-host 224.1.2.3                                          | To show the child/stub multicast connections                                                   |

For more info about firewall captures check: <u>Work with Firepower Threat Defense Captures and Packet</u> <u>Tracer</u>

# **Known Issues**

Firepower multicast limitations:

- Does not support IPv6.
- PIM/IGMP multicast is not supported on interfaces in a traffic zone (EMCP).
- The firewall cannot be simultanouesly an RP and a FHR.
- The **show conn all** command shows only the identity multicast connections. To show the stub/secondary multicast connection use the **show local-host** <*group IP* > command.

# PIM is not Supported on a vPC Nexus

If you try to deploy a PIM adjacency between a Nexus vPC and the Firewall there is a Nexus limitation as described here:

Supported Topologies for Routing over Virtual Port Channel on Nexus Platforms

From the NGFW point of view, you see in capture with trace this drop:

```
<#root>
Result:
input-interface: NET102
input-status: up
input-line-status: up
output-interface: NET102
output-status: up
output-line-status: up
Action: drop
Drop-reason: (no-mcast-intrf) FP no mcast output intrf <-- The ingress multicast packet is dropped</pre>
The firewall cannot complete the RP Registration:
<#root>
firepower#
show mroute 224.1.2.3
Multicast Routing Table
Flags: D - Dense, S - Sparse, B - Bidir Group, s - SSM Group,
       C - Connected, L - Local, I - Received Source Specific Host Report,
       P - Pruned, R - RP-bit set, F - Register flag, T - SPT-bit set,
       J - Join SPT
Timers: Uptime/Expires
Interface state: Interface, State
(*, 224.1.2.3), 01:05:21/never, RP 10.1.0.209, flags: SCJ
 Incoming interface: OUTSIDE
 RPF nbr: 10.1.104.10
 Immediate Outgoing interface list:
    Server_102, Forward, 01:05:21/never
(10.1.1.48, 224.1.2.3), 00:39:15/00:00:04, flags: SFJT
 Incoming interface: NET102
 RPF nbr: 10.1.1.48, Registering
                                          <-- The RP Registration is stuck
 Immediate Outgoing interface list:
    Tunnel0, Forward, 00:39:15/never
```

# **Destination Zones are not Supported**

You cannot specify a destination security zone for the Access Control Policy rule that matches multicast traffic:

| Ę        | Policies / Acce                                                                                                    | anagement (<br>ess Control / Policy | Center<br>/ Editor | Overview | Analysis            | Policies | Devices   | s Objects | Integratio | n               |            |      | De                           |
|----------|----------------------------------------------------------------------------------------------------|-------------------------------------|--------------------|----------|---------------------|----------|-----------|-----------|------------|-----------------|------------|------|------------------------------|
|          | FTD_Access_Control_Policy     Enter Description  Rules Security Intelligence HTTP Responses Logging Advanced  Prefilter Policy: Default Prefilter Policy: Default Prefilt |                                     |                    |          |                     |          |           |           |            |                 |            |      |                              |
| -        |                                                                                                    |                                     |                    |          |                     |          |           |           |            |                 |            |      |                              |
| Eiß      | ter by Device                                                                                                    | Search Rules                        | Misconf            | iguratio | n! The l            | Dest Zo  | ones m    | ust be e  | empty!     |                 |            |      | ×                            |
|          | Name                                                                                                    | Source<br>Zones                     | Dest Zones         | Sour     | ce Des<br>rorks Net | t vorks  | VLAN Tags | Users     | Applicati  | Source<br>Ports | Dest Ports | URLs | Source<br>Dynami<br>Attribut |
| $\sim N$ | Andatory - FTD_A                                                                                                    | ccess_Control_Po                    | icy (1-1)          |          |                     |          |           |           |            |                 |            |      |                              |
| 1        | allow_multicast                                                                                                    | INSIDE_ZONE                         | OUTSIDE_ZON        | E Any    | 224                 | .1.2.3   | Any       | Any       | Any        | Any             | Any        | Any  | Any                          |
| $\sim D$ | efault - FTD_Acces                                                                                                    | ss_Control_Policy                   | (-)                |          |                     |          |           |           |            |                 |            |      |                              |
| The      | re are no rules in th                                                                                                    | his section. Add R                  | ule or Add Cate    | oorv     |                     |          |           |           |            |                 |            |      |                              |
|          | ne ne ne teree in a                                                                                                    |                                     |                    |          |                     |          |           |           |            |                 |            |      |                              |
|          |                                                                                                    |                                     |                    |          |                     |          |           |           |            |                 |            |      |                              |

# This is also documented in the FMC user guide:

| Book Contents                                | C Find Matches in This Book                                                                                                    |
|----------------------------------------------|----------------------------------------------------------------------------------------------------|
| Book Title Page                              | Internet multicast routing from address range 224.0.0/24 is not supported; IGMP g<br>multicast routing for the reserved addressess.                                                               |
| Getting Started with Device<br>Configuration | Clustering                                                                                                    |
| > Device Operations                          | In clustering, for IGMP and PIM, this feature is only supported on the primary unit.                                                                                                    |
| > Interfaces and Device Settings             | Additional Guidelines                                                                                                    |
| ✓ Routing                                    | You must configure an access control or prefilter rule on the inbound security zo                                                                                                    |
| Static and Default Routes                    | such as 224.1.2.3. However, you cannot specify a destination security zone for multicast connections during initial connection validation.                                                        |
| Virtual Routers                              | You cannot disable an interface with PIM configured on it. If you have configured                                                                                                    |
| ECMP                                         | PIM Protocol), disabling the multicast routing and PIM does not remove the PIM the PIM configuration to disable the interface.                                                                    |
| OSPF                                         | <ul> <li>PIM/IGMP Multicast routing is not supported on interfaces in a traffic zone.</li> </ul>                                                                                                  |
| BGP                                          | Do not configure FTD to simultaneously be a Rendezvous Point (RP) and a First                                                                                                    |
| RIP                                          |                                                                                                    |
| Multicast                                    | Configure IGMP Features                                                                                                    |
| Policy Based Routing                         | IP hosts use IGMP to report their group memberships to directly-connected multicate register individual hosts in a multicast group on a particular LAN. Hosts identify group on a particular LAN. |

# Firewall does not PIM Messages Toward Upstream Routers Due To HSRP

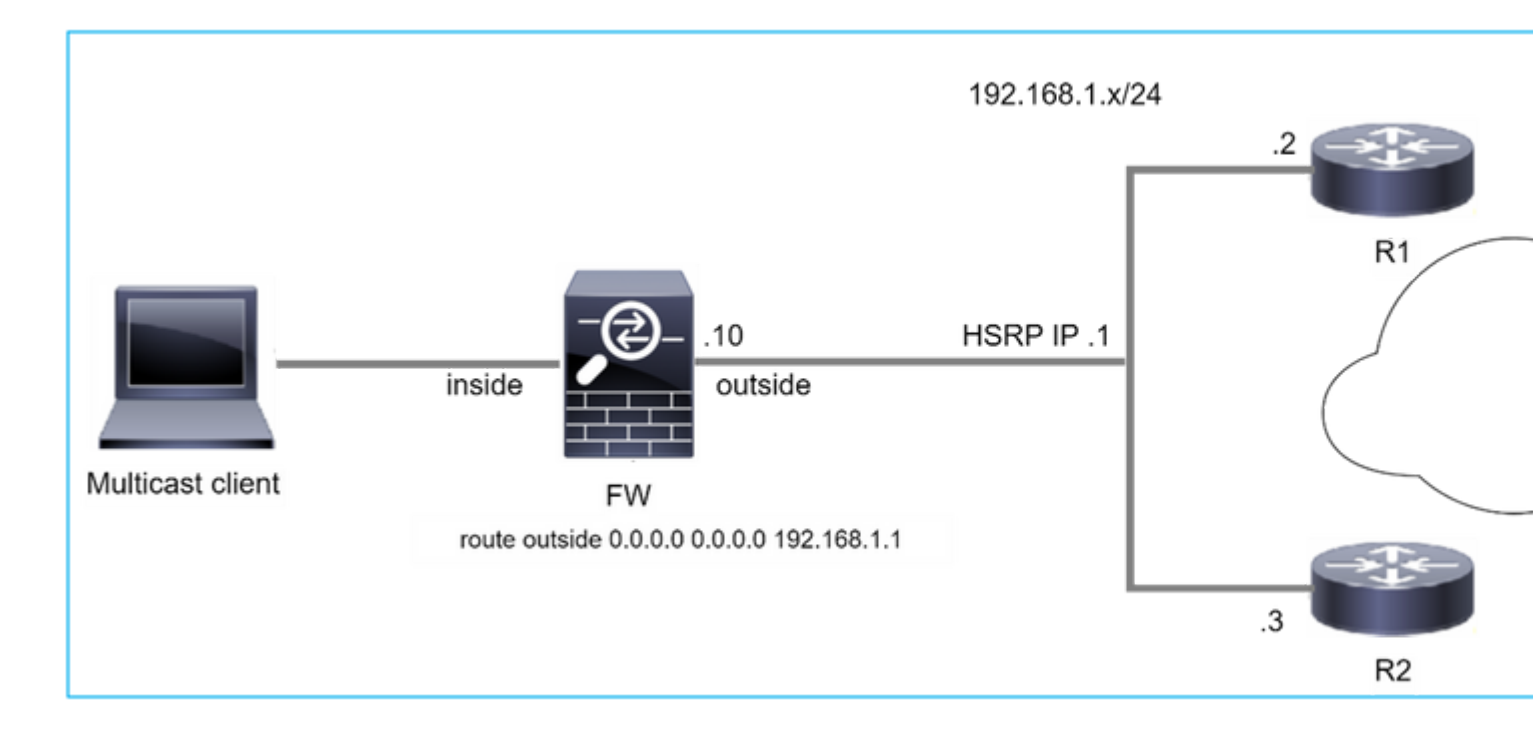

In this case, the firewall has a default route via the Hot Standby Redundancy Protocol (HSRP) IP 192.168.1.1 and PIM neighborship with routers R1 and R2:

<#root>
firepower#
show run route
route outside 0.0.0.0 0.0.0.0 192.168.1.1 1

The firewall has PIM adjacency between the outside and the physical interface IP on R1 and R2:

<#root>

firepower#

show pim neighbor

| Neighbor Address | Interface | Uptime   | Expires DR pri Bidir |
|------------------|-----------|----------|----------------------|
| 192.168.1.1      | outside   | 01:18:27 | 00:01:25 1           |
| 192.168.1.2      | outside   | 01:18:03 | 00:01:29 1 (DR)      |

The firewall does not send PIM Join message to upstream network. The PIM debug command **debug pim** shows this output:

<#root>

firepower#

debug pim

```
IPv4 PIM: Sending J/P to an invalid neighbor: outside 192.168.1.1
```

<u>**RFC 2362</u>** states that "a router sends a periodic Join/Prune message to each distinct RPF neighbor associated with each (S,G), (\*,G) and (\*,\*,RP) entry. Join/Prune messages are sent only if the RPF neighbor is a PIM neighbor."</u>

To mitigate the problem, the user can add a static mroute entry on the firewall. The router must point to one of the two router interface IP addresses, 192.168.1.2 or 192.168.1.3, typically the HSRP active router IP.

Example:

. . .

<#root>
firepower#
show run mroute
firepower#
mroute 172.16.1.1 255.255.255 192.168.1.2

Once the static mroute configuration is in place, for the RPF lookup, the firewall gives preference to the multicast routing table instead of unicast routing table of the ASA and send the PIM messages directly to neighbor 192.168.1.2.

**Note:** The static mroute is to some extend defeats the usefulness of HSRP redundancy, since the mroute accepts only 1 next-hop per address/netmask combination. If the next hop specified in the mroute command fails or becomes unreachable, the firewall does not fall back to the other router.

# Firewall is not Considered as LHR when it is not the DR in the LAN Segment

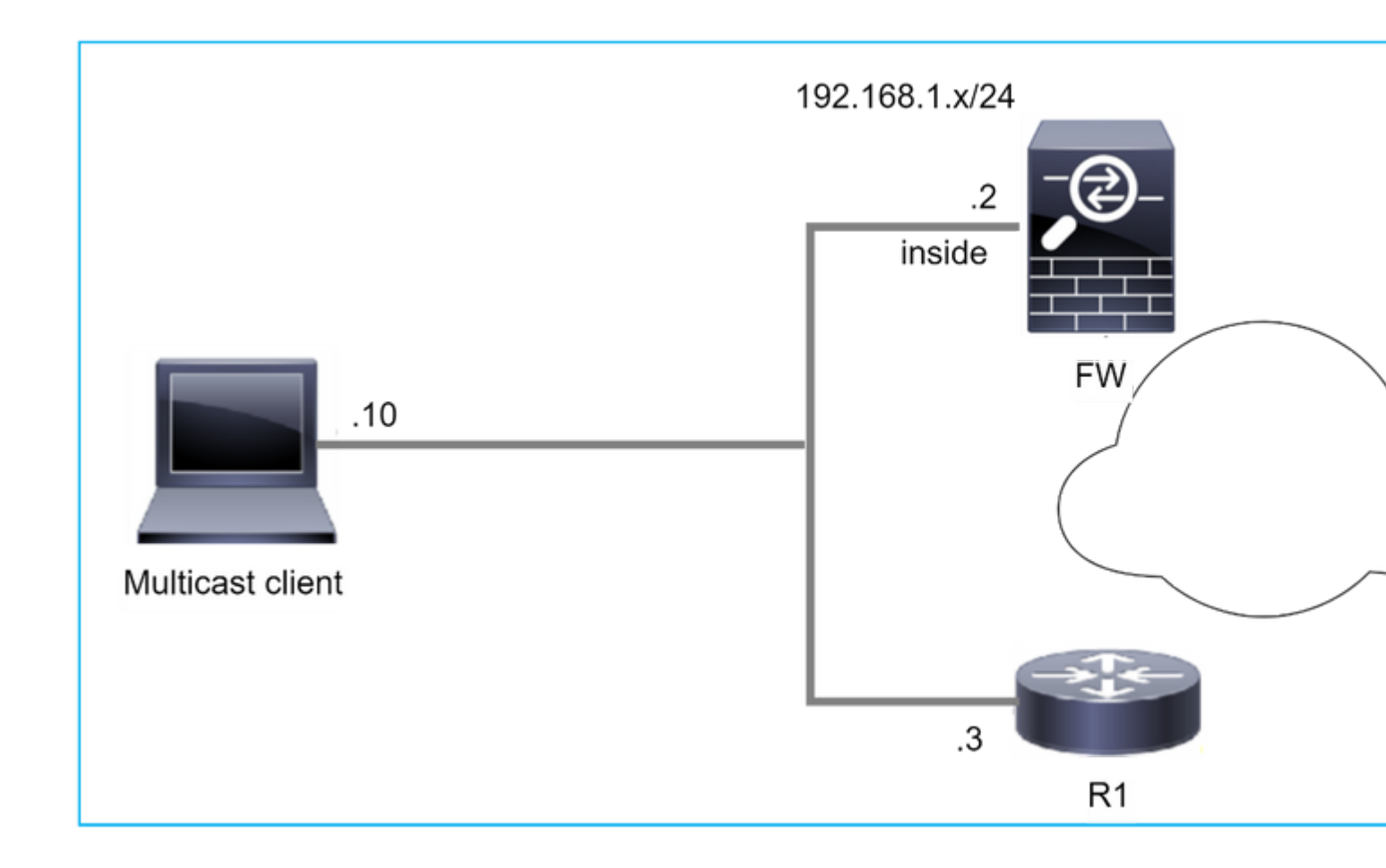

The firewall has R1 as the PIM neighbors in the LAN segment. R1 is the PIM DR:

| <#root>           |           |          |                      |
|-------------------|-----------|----------|----------------------|
| firepower#        |           |          |                      |
| show pim neighbor |           |          |                      |
| Neighbor Address  | Interface | Uptime   | Expires DR pri Bidir |
| 192.168.1.3       | inside    | 00:12:50 | 00:01:38 1 (DR)      |

If IGMP join request from the client is received, the firewall does not become the LHR.

The mroute shows additional **Null** as the OIL and has the **Pruned** flag:

<#root>

firepower#

show mroute

```
Multicast Routing Table
Flags: D - Dense, S - Sparse, B - Bidir Group, s - SSM Group,
C - Connected, L - Local, I - Received Source Specific Host Report,
P - Pruned, R - RP-bit set, F - Register flag, T - SPT-bit set,
```

```
J - Join SPT
Timers: Uptime/Expires
Interface state: Interface, State
(*, 230.1.1.1), 00:06:30/never, RP 0.0.0.0,
flags
: S
P
C
Incoming interface: Null
RPF nbr: 0.0.0.0
Immediate Outgoing interface list:
inside, Null, 00:06:30/never <--- OIL has inside and Null</pre>
```

To make the firewall the LHR, the interface DR priority can be increased.

```
<#root>
firepower#
interface GigabitEthernet0/0

firepower#
pim dr-priority 2

firepower#
show pim neighbor
Neighbor Address Interface Uptime Expires DR pri Bidir
192.168.1.3 inside 17:05:28 00:01:41 1
```

The PIM debug command debug pim shows this output:

<#root>

firepower#

debug pim

firepower#

IPv4 PIM: (\*,230.1.1.1) inside Start being last hop <--- Firewall considers itself as the lasp hop

```
IPv4 PIM: (*,230.1.1.1) Start being last hop
IPv4 PIM: (*,230.1.1.1) Start signaling sources
IPv4 PIM: [0] (*,230.1.1.1/32) NULLIF-skip MRIB modify NS
IPv4 PIM: (*,230.1.1.1) inside FWD state change from Prune to Forward
IPv4 PIM: [0] (*,230.1.1.1/32) inside MRIB modify F NS
IPv4 PIM: (*,230.1.1.1) Updating J/P status from Null to Join
IPv4 PIM: (*,230.1.1.1) J/P scheduled in 0.0 secs
IPv4 PIM: (*,230.1.1.1) J/P processing
IPv4 PIM: (*,230.1.1.1) Priodic J/P scheduled in 50 secs
IPv4 PIM: (*,230.1.1.1) No RPF interface to send J/P
```

The Pruned flag and the Null are removed from the mroute:

<#root>

firepower#

show mroute

```
Multicast Routing Table
Flags: D - Dense, S - Sparse, B - Bidir Group, s - SSM Group,
        C - Connected, L - Local, I - Received Source Specific Host Report,
        P - Pruned, R - RP-bit set, F - Register flag, T - SPT-bit set,
        J - Join SPT
Timers: Uptime/Expires
Interface state: Interface, State
(*, 230.1.1.1), 16:48:23/never, RP 0.0.0.0, flags:
scJ
Incoming interface: Null
RPF nbr: 0.0.0.0
Immediate Outgoing interface list:
    inside, Forward, 16:48:23/never
```

## Firewall Drops Multicast Packets due to Reverse path Forwarding Check Failure

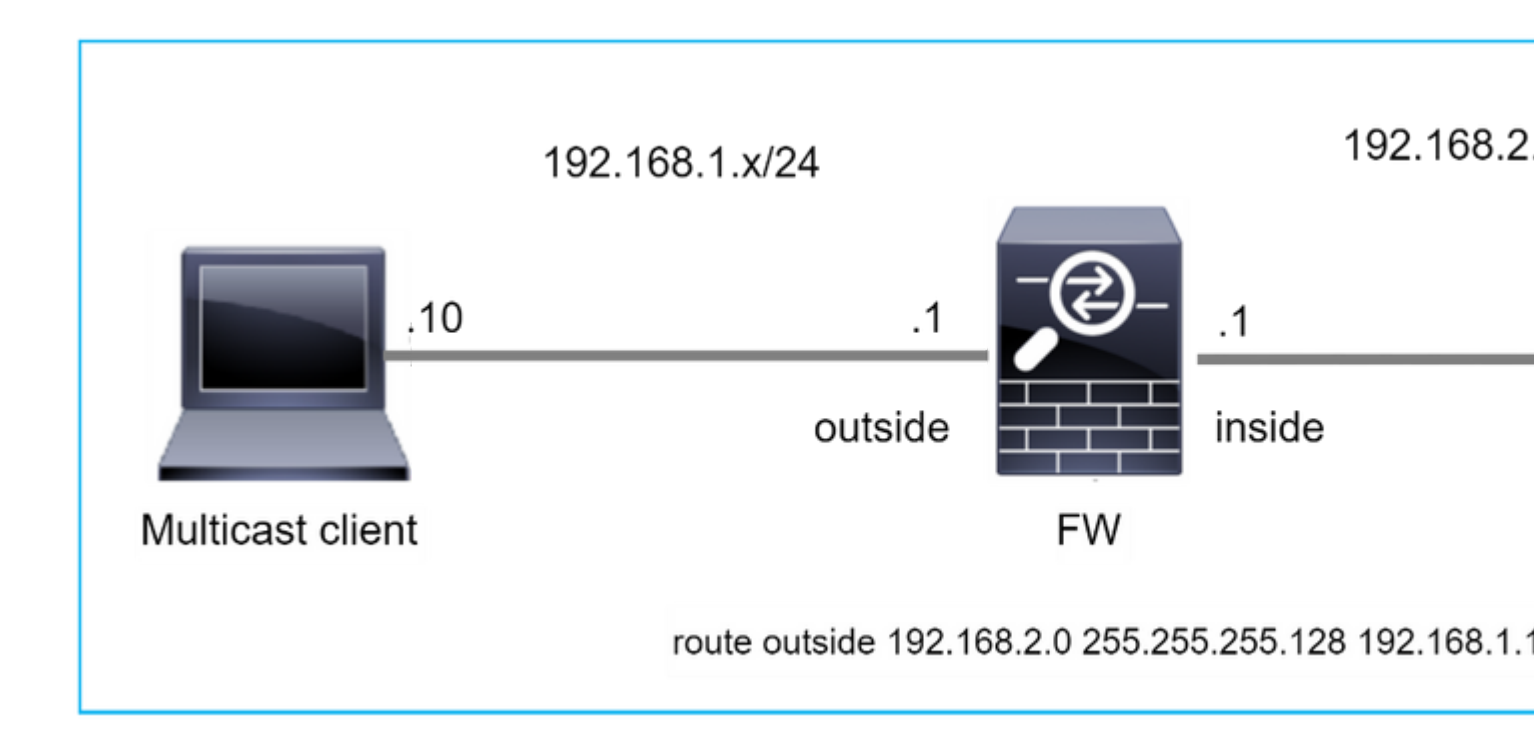

In this case, the multicast UDP packets are dropped due to RPF failure, as the firewall has more specific route with the mask 255.255.128 via the outside interface.

<#root> firepower# capture capi type raw-data trace interface inside match udp any any firepower# show captureture capi packet-number 1 trace 106 packets captured 1: 08:57:18.867234 192.168.2.2.12345 > 230.1.1.1.12354: udp 500 Phase: 1 Type: CAPTURE Subtype: Result: ALLOW Elapsed time: 2684 ns Config: Additional Information: MAC Access list Phase: 2 Type: ACCESS-LIST Subtype: Result: ALLOW Elapsed time: 2684 ns Config: Implicit Rule Additional Information: MAC Access list

Phase: 3 Type: INPUT-ROUTE-LOOKUP Subtype: Resolve Egress Interface Result: ALLOW Elapsed time: 13664 ns Config: Additional Information: Found next-hop 192.168.1.100 using egress ifc outside Phase: 4 Type: INPUT-ROUTE-LOOKUP Subtype: Resolve Egress Interface Result: ALLOW Elapsed time: 8296 ns

Config: Additional Information: Found next-hop 192.168.1.100 using egress ifc outside

Result: input-interface: inside input-status: up input-line-status: up output-interface: outside output-status: up output-line-status: up Action: drop Time Taken: 27328 ns

Drop-reason: (rpf-violated) Reverse-path verify failed, Drop-location: frame 0x0000556bcb1069dd flow

(NA)/NA

firepower#

show route static

Codes: L - local, C - connected, S - static, R - RIP, M - mobile, B - BGP D - EIGRP, EX - EIGRP external, O - OSPF, IA - OSPF inter area N1 - OSPF NSSA external type 1, N2 - OSPF NSSA external type 2 E1 - OSPF external type 1, E2 - OSPF external type 2, V - VPN i - IS-IS, su - IS-IS summary, L1 - IS-IS level-1, L2 - IS-IS level-2 ia - IS-IS inter area, \* - candidate default, U - per-user static route o - ODR, P - periodic downloaded static route, + - replicated route SI - Static InterVRF, BI - BGP InterVRF Gateway of last resort is not set

ASP drop captures show the **rpf-violated** drop reason:

<#root>

firepower#

show capture asp

Target: OTHER

Hardware: ASAv Cisco Adaptive Security Appliance Software Version 9.19(1) ASLR enabled, text region 556bc9390000-556bcd0603dd

21 packets captured

| 1: | 09:00:53.608290    | 192.168.2.2.12345 > | 230.1.1.1.12354:    | udp 500 Drop-reason:  | (rpf-violated) Reve  |
|----|--------------------|---------------------|---------------------|-----------------------|----------------------|
|    | 2: 09:00:53.708032 | 192.168.2.2.1234    | 5 > 230.1.1.1.12354 | 4: udp 500 Drop-reasc | on: (rpf-violated) R |
|    | 3: 09:00:53.812152 | 192.168.2.2.1234    | 5 > 230.1.1.1.12354 | 4: udp 500 Drop-reaso | on: (rpf-violated) R |
|    | 4: 09:00:53.908613 | 192.168.2.2.1234    | 5 > 230.1.1.1.1235  | 4: udp 500 Drop-reaso | on: (rpf-violated) R |

The RPF failed counters in the MFIB output increases:

<#root>

firepower#

show mfib 230.1.1.1 count

IP Multicast Statistics
7 routes, 4 groups, 0.00 average sources per group
Forwarding Counts: Pkt Count/Pkts per second/Avg Pkt Size/Kilobits per second
Other counts: Total/RPF failed/Other drops(OIF-null, rate-limit etc)

Group: 230.1.1.1

RP-tree:

Forwarding: 0/0/0/0, Other: 6788/6788/0

firepower#

. . .

show mfib 230.1.1.1 count

IP Multicast Statistics
7 routes, 4 groups, 0.00 average sources per group
Forwarding Counts: Pkt Count/Pkts per second/Avg Pkt Size/Kilobits per second
Other counts: Total/RPF failed/Other drops(OIF-null, rate-limit etc)
Group: 230.1.1.1
 RP-tree:

Forwarding: 0/0/0/0, Other: 6812/6812/0 <--- RPF failed counter increased

The solution is to fix the RPF check failure. One option is to remove the static route.

If there is no more RPF check failure, the packets are forwarded and the **Forwarding** counter in the MFIB output increases:

```
<#root>
firepower#
show mfib 230.1.1.1 count
IP Multicast Statistics
8 routes, 4 groups, 0.25 average sources per group
Forwarding Counts: Pkt Count/Pkts per second/Avg Pkt Size/Kilobits per second
Other counts: Total/RPF failed/Other drops(OIF-null, rate-limit etc)
Group: 230.1.1.1
 RP-tree:
  Forwarding: 0/0/0/0, Other: 9342/9342/0
 Source: 192.168.2.2,
  Forwarding: 1033/9/528/39
, Other: 0/0/0
 Tot. shown: Source count: 1, pkt count: 0
firepower#
show mfib 230.1.1.1 count
IP Multicast Statistics
8 routes, 4 groups, 0.25 average sources per group
Forwarding Counts: Pkt Count/Pkts per second/Avg Pkt Size/Kilobits per second
Other counts: Total/RPF failed/Other drops(OIF-null, rate-limit etc)
Group: 230.1.1.1
 RP-tree:
  Forwarding: 0/0/0/0, Other: 9342/9342/0
 Source: 192.168.2.2,
  Forwarding: 1044/10/528/41
, Other: 0/0/0
<--- Forward counter increased
 Tot. shown: Source count: 1, pkt count: 0
```

# Firewall does not Generate PIM join upon PIM Switchover to Source-tree

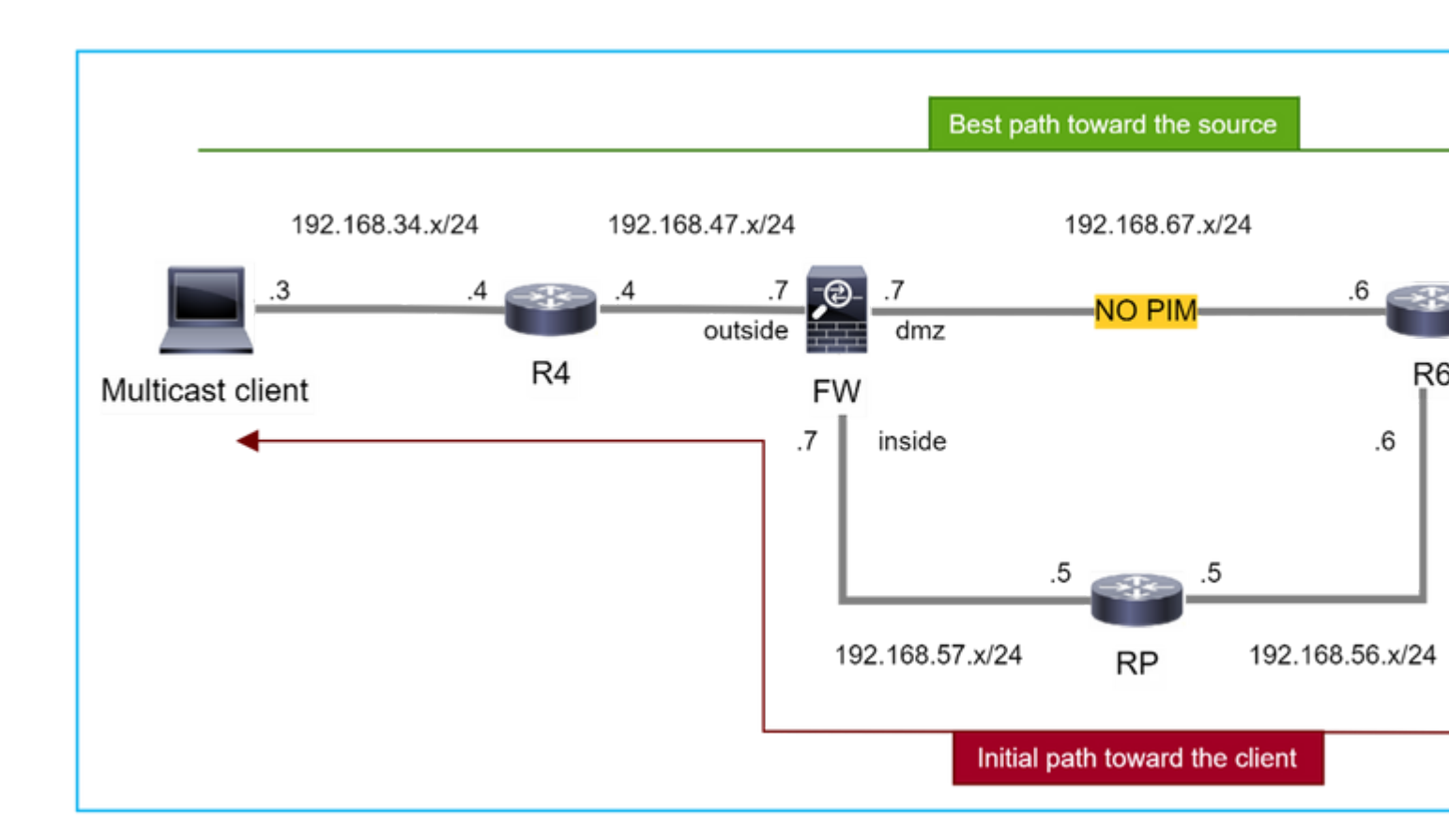

In this case, the firewall learns the path toward the multicast source via the **dmz** interface  $\mathbf{R4} > \mathbf{FW} > \mathbf{R6}$ , whereas the initial traffic path from the source to the client is  $\mathbf{R6} > \mathbf{RP} > \mathbf{DW} > \mathbf{R4}$ :

```
<#root>
firepower#
show route 192.168.6.100

Routing entry for 192.168.6.0 255.255.255.0
Known via "ospf 1", distance 110, metric 11, type intra area
Last update from 192.168.67.6 on dmz, 0:36:22 ago
Routing Descriptor Blocks:
* 192.168.67.6, from 192.168.67.6, 0:36:22 ago, via dmz
Route metric is 11, traffic share count is 1
```

R4 initiates SPT switchover and sends source specific PIM join message once the SPT switchover threshold is reached. In the firewall the SPT switchover does not take place, the (S,G) mroute does not have the T flag:

<#root>

firepower#

show mroute

```
Multicast Routing Table
Flags: D - Dense, S - Sparse, B - Bidir Group, s - SSM Group,
       C - Connected, L - Local, I - Received Source Specific Host Report,
       P - Pruned, R - RP-bit set, F - Register flag, T - SPT-bit set,
       J - Join SPT
Timers: Uptime/Expires
Interface state: Interface, State
(*, 230.1.1.1), 00:00:05/00:03:24, RP 10.5.5.5, flags: S
 Incoming interface: inside
 RPF nbr: 192.168.57.5
 Immediate Outgoing interface list:
    outside, Forward, 00:00:05/00:03:24
(192.168.6.100, 230.1.1.1), 00:00:05/00:03:24, flags: S
 Incoming interface: dmz
 RPF nbr: 192.168.67.6
 Immediate Outgoing interface list:
    outside, Forward, 00:00:05/00:03:2
```

The PIM debug command **debug pim** shows 2 received PIM Join request from the peer R4  $\hat{a} \in \text{``for}(*,G)$ and (S,G). The firewall sent PIM Join request for (\*,G) upstream, and failed to send source-specific request due to invalid neighbor 192.168.67.6:

<#root>

firepower#

debug pim

```
IPv4 PIM: Received J/P on outside from 192.168.47.4 target: 192.168.47.7 (to us) <--- 1st PIM join to the
```

IPv4 PIM: J/P entry: Join root: 10.5.5.5 group: 230.1.1.1 flags: RPT WC S <--- 1st PIM join with root a

| IPv4 | PIM: | (*,230.1.1.1) Create entry                                      |
|------|------|-----------------------------------------------------------------|
| IPv4 | PIM: | [0] (*,230.1.1.1/32) MRIB modify DC                             |
| IPv4 | PIM: | [0] (*,230.1.1.1/32) inside MRIB modify A                       |
| IPv4 | PIM: | (*,230.1.1.1) outside J/P state changed from Null to Join       |
| IPv4 | PIM: | (*,230.1.1.1) outside Raise J/P expiration timer to 210 seconds |
| IPv4 | PIM: | (*,230.1.1.1) outside FWD state change from Prune to Forward    |
| IPv4 | PIM: | [0] (*,230.1.1.1/32) outside MRIB modify F NS                   |
| IPv4 | PIM: | (*,230.1.1.1) Updating J/P status from Null to Join             |
| IPv4 | PIM: | (*,230.1.1.1) J/P scheduled in 0.0 secs                         |
| IPv4 | PIM: | (*,230.1.1.1) Processing timers                                 |
| IPv4 | PIM: | (*,230.1.1.1) J/P processing                                    |
| IPv4 | PIM: | (*,230.1.1.1) Periodic J/P scheduled in 50 secs                 |
| IPv4 | PIM: | (*,230.1.1.1) J/P adding Join on inside                         |

IPv4 PIM: Sending J/P message for neighbor 192.168.57.5 on inside for 1 groups <--- PIM Join sent from

IPv4 PIM: Received J/P on outside from 192.168.47.4 target: 192.168.47.7 (to us) <--- 1st PIM join to the second second s

IPv4 PIM: J/P entry: Join root: 192.168.6.100 group: 230.1.1.1 flags: S <--- 1st PIM join with IPv4 PIM: (192.168.6.100,230.1.1.1) Create entry IPv4 PIM: Adding monitor for 192.168.6.100 IPv4 PIM: RPF lookup for root 192.168.6.100: nbr 192.168.67.6, dmz via the rib IPv4 PIM: (192.168.6.100,230.1.1.1) RPF changed from 0.0.0.0/- to 192.168.67.6/dmz IPv4 PIM: (192.168.6.100,230.1.1.1) Source metric changed from [0/0] to [110/11] IPv4 PIM: [0] (192.168.6.100,230.1.1.1/32) MRIB modify DC IPv4 PIM: [0] (192.168.6.100,230.1.1.1/32) inside MRIB modify A IPv4 PIM: [0] (192.168.6.100,230.1.1.1/32) outside MRIB modify F NS IPv4 PIM: (192.168.6.100,230.1.1.1) outside J/P state changed from Null to Join IPv4 PIM: (192.168.6.100,230.1.1.1) outside Imm FWD state change from Prune to Forward IPv4 PIM: (192.168.6.100,230.1.1.1) Updating J/P status from Null to Join IPv4 PIM: (192.168.6.100,230.1.1.1) J/P scheduled in 0.0 secs IPv4 PIM: [0] (192.168.6.100,230.1.1.1/32) dmz MRIB modify NS IPv4 PIM: (192.168.6.100,230.1.1.1) outside Raise J/P expiration timer to 210 seconds IPv4 PIM: (192.168.6.100,230.1.1.1) Processing timers IPv4 PIM: (192.168.6.100,230.1.1.1) J/P processing IPv4 PIM: (192.168.6.100,230.1.1.1) Periodic J/P scheduled in 50 secs IPv4 PIM: (192.168.6.100,230.1.1.1) J/P adding Join on dmz IPv4 PIM: Sending J/P to an invalid neighbor: dmz 192.168.67.6

<--- Invalid neighbor

The **show pim neigbour** commands output lacks R6:

<#root>

firepower#

show pim neighbor

| Neighbor Address | Interface | Uptime   | Expires DR pri Bidir |
|------------------|-----------|----------|----------------------|
| 192.168.47.4     | outside   | 00:21:12 | 00:01:44 1           |
| 192.168.57.5     | inside    | 02:43:43 | 00:01:15 1           |

PIM is enabled on the firewall interface dmz:

<#root>

firepower#

show pim interface

| Address      | Interface | PIM  | Nbr<br>Count | Hello<br>Intvl | DR<br>Prior | DR           |
|--------------|-----------|------|--------------|----------------|-------------|--------------|
| 192.168.47.7 | outside   | on   | 1            | 30             | 1           | this system  |
| 192.168.67.7 | dmz       | on   | 0            | 30             | 1           | this system  |
| 192 168 57 7 | inside    | on   | 1            | 30             | 1           | this system  |
| 192110010717 | 110100    | 0.17 | -            | 50             | ÷           | child System |

PIM is disabled on the R6 interface:

<#root>

R6#

show ip interface brief

| Interface          | IP-Address   | OK? Method | Status                | Protocol |
|--------------------|--------------|------------|-----------------------|----------|
| GigabitEthernet0/0 | 192.168.6.1  | YES manual | up                    | up       |
| GigabitEthernet0/1 | 192.168.56.6 | YES manual | up                    | up       |
| GigabitEthernet0/2 | unassigned   | YES unset  | administratively down | down     |
|                    |              |            |                       |          |
| GigabitEthernet0/3 | 192.168.67.6 | YES manual | up                    | up       |

R6#

show ip pim interface GigabitEthernet0/3 detail

GigabitEthernet0/3 is up, line protocol is up Internet address is 192.168.67.6/24 Multicast switching: fast Multicast packets in/out: 0/123628 Multicast TTL threshold: 0

### PIM: disabled <--- PIM is disabled

Multicast Tagswitching: disabled

The solution is to enable PIM on interface GigabitEthernet0/3 on R6:

<#root>

R6(config-if)#

interface GigabitEthernet0/3

R6(config-if)#

ip pim sparse-mode

R6(config-if)#
\*Apr 21 13:17:14.575: %PIM-5-NBRCHG: neighbor 192.168.67.7 UP on interface GigabitEthernet0/3
\*Apr 21 13:17:14.577: %PIM-5-DRCHG: DR change from neighbor 0.0.0.0 to 192.168.67.7 on interface Gigabit

The firewall installs the T flag, that indicates SPT switchover:

<#root>

firepower#

show mroute

```
Multicast Routing Table
Flags: D - Dense, S - Sparse, B - Bidir Group, s - SSM Group,
       C - Connected, L - Local, I - Received Source Specific Host Report,
       P - Pruned, R - RP-bit set, F - Register flag, T - SPT-bit set,
       J - Join SPT
Timers: Uptime/Expires
Interface state: Interface, State
(*, 230.1.1.1), 00:26:30/00:02:50, RP 10.5.5.5, flags: S
 Incoming interface: inside
 RPF nbr: 192.168.57.5
 Immediate Outgoing interface list:
    outside, Forward, 00:26:30/00:02:50
(192.168.6.100, 230.1.1.1), 00:26:30/00:03:29, flags: ST
 Incoming interface: dmz
 RPF nbr: 192.168.67.6
 Immediate Outgoing interface list:
    outside, Forward, 00:26:30/00:02:39
```

# Firewall Drops First few Packets due punt rate Limit

When the firewall receives the first packets of a **new** multicast stream in FP, additional processing by the CP can be required. In this case, the FP punts the packets to the CP via SP (FP > SP > CP) for additional operations:

- Creation of a **parent** connection in FP between the ingress interfaces and the identity interfaces.
- Additional multicast-specific checks, such as the RPF validation, PIM encapsulation (in the case if the firewall is the FHR), OIL check, and so on.
- Creation of a (S,G) entry with the incoming and outgoing interfaces in the mroute table.
- Creation of a child/stub connection in FP between the incoming and outgoing interfaces.

As part of the control plane protection, the firewall internally limits the rate of packet punted to the CP.

The packets that exceed the rate are dropped in the with the **punt-rate-limit** drop reason:

firepower#

show asp drop

Frame drop:

<#root>

Punt rate limit exceeded (punt-rate-limit) 2062

Use the **show asp cluster counter** command to verify the number of multicast packets punted to CP from SP:

| firepower#                    |      |                                                                |
|-------------------------------|------|----------------------------------------------------------------|
| show asp cluster counter      |      |                                                                |
|                               |      |                                                                |
| Global dp-counters:           |      |                                                                |
| Context specific dp-counters: |      |                                                                |
|                               |      |                                                                |
| MCAST_FP_FROM_PUNT            | 30   | Number of multicast packets punted from CP to FP               |
| MCAST_FP_TO_SP                | 2680 | Number of multicast packets punted from FP to SP               |
| MCAST_SP_TOTAL                | 2710 | Number of total multicast packets processed in SP              |
| MCAST_SP_FROM_PUNT            | 30   | Number of multicast packets punted from CP to SP < Number of   |
|                               |      |                                                                |
| MCAST_SP_FROM_PUNT_FORWARD    | 30   | Number of multicast packets coming from CP that are forwarded  |
| MCAST_SP_PKTS                 | 30   | Number of multicast packets that require slow-path attention   |
| MCAST_SP_PKTS_T0_CP           | 30   | Number of multicast packets punted to CP from SP               |
| MCAST_FP_CHK_FAIL_NO_HANDLE   | 2650 | Number of multicast packets failed with no flow mcast_handle   |
| MCAST_FP_CHK_FAIL_NO_FP_FWD   | 30   | Number of multicast packets that cannot be fast-path forwarded |

Use **show asp event dp-cp punt** command to verify the number of packets in the FP > CP queue, and the 15-second rate:

<#root>

firepower#

show asp event dp-cp punt | begin EVENT-TYPE

| EVENT-TYPE | ALLOC ALLOC-F | AIL | ENQUEUED ENQ- | FAIL | RETIRED 15 | 5SEC-RATE |
|------------|---------------|-----|---------------|------|------------|-----------|
| punt       | 24452         | 0   | 24452         | 0    | 10852      | 1402      |

multicast

23800 0

#### 23800

0 10200

| pim 652 0 652 0 652 | 0 |
|---------------------|---|
|---------------------|---|

When the mroute is populated and the parent/child connections are established in the FP, the packets are forwarded in the FP as part of the existing connections. In this case, FP does not punt the packets to the CP.

## How the firewall processes the first packets of a new multicast stream?

When the firewall receives the first packets of a **new** multicast stream in datapath, the firewall takes these actions:

- 1. Checks if the security policy allows packets.
- 2. Punts the packets to the CP via path FP.
- 3. Creates a **parent** connection between the ingress interfaces and the identity interfaces:

```
<#root>
firepower#
show capture capi packet-number 1 trace
10 packets captured
   1: 08:54:15.007003
                            192.168.1.100.12345 > 230.1.1.1.12345: udp 400
Phase: 1
Type: CAPTURE
Subtype:
Result: ALLOW
Config:
Additional Information:
MAC Access list
Phase: 2
Type: ACCESS-LIST
Subtype:
Result: ALLOW
Config:
Implicit Rule
Additional Information:
MAC Access list
Phase: 3
Type: INPUT-ROUTE-LOOKUP
Subtype: Resolve Egress Interface
Result: ALLOW
Config:
Additional Information:
Found next-hop 192.168.2.1 using egress ifc inside
Phase: 4
Type: ACCESS-LIST
Subtype:
Result: ALLOW
```

1402

Config: Implicit Rule Additional Information: Phase: 5 Type: NAT Subtype: per-session Result: ALLOW Config: Additional Information: Phase: 6 Type: IP-OPTIONS Subtype: Result: ALLOW Config: Additional Information: Phase: 7 Type: CLUSTER-REDIRECT Subtype: cluster-redirect Result: ALLOW Config: Additional Information: Phase: 8 Type: QOS Subtype: Result: ALLOW Config: Additional Information: Phase: 9 Type: MULTICAST Subtype: Result: ALLOW Config: Additional Information: Phase: 10 Type: FLOW-CREATION Subtype: Result: ALLOW Config: Additional Information: New flow created with id 19, packet dispatched to next module <--- New flow Result: input-interface: inside

input-status: up
input-line-status: up
output-interface: inside

output-status: up
output-line-status: up

#### Syslogs:

<#root>

```
firepower# Apr 24 2023 08:54:15: %ASA-7-609001: Built local-host inside:192.168.1.100
Apr 24 2023 08:54:15: %FTD-7-609001: Built local-host identity:230.1.1.1
Apr 24 2023 08:54:15: %FTD-6-302015: Built inbound UDP connection 19 for inside:192.168.1.100/12345 (192)
```

This connection is visible in the output of the **show conn all** command:

<#root>
firepower#
show conn all protocol udp
13 in use, 17 most used

UDP inside 192.168.1.100:12345 NP Identity Ifc 230.1.1.1:12345, idle 0:00:02, bytes 0, flags â€"

- 4. The CP engages the multicast process for additional multicast-specific checks, such as the RPF validation, PIM encapsulation (in the case if the firewall is the FHR), OIL check, and so on.
- 5. The CP creates an (S,G) entry with the incoming and outgoing interfaces in the mroute:

<#root>

firepower#

show mroute

```
Multicast Routing Table
Flags: D - Dense, S - Sparse, B - Bidir Group, s - SSM Group,
        C - Connected, L - Local, I - Received Source Specific Host Report,
        P - Pruned, R - RP-bit set, F - Register flag, T - SPT-bit set,
        J - Join SPT
Timers: Uptime/Expires
Interface state: Interface, State
(*, 230.1.1.1), 00:19:28/00:03:13, RP 192.168.192.168, flags: S
Incoming interface: inside
        RPF nbr: 192.168.2.1
Immediate Outgoing interface list:
        outside, Forward, 00:19:28/00:03:13
```

(192.168.1.100, 230.1.1.1), 00:08:50/00:03:09, flags: ST

```
Incoming interface: inside
```

```
RPF nbr: 192.168.2.1
Immediate Outgoing interface list:
    outside, Forward, 00:00:32/00:02:57
```

6. The CP instructs the FP via CP > SP > FP path to create a **child/stub** connection between the incoming and outgoing interfaces:

This connection is visible only in the output of the show local-host command:

<#root>

firepower#

show local-host

```
Interface outside: 5 active, 5 maximum active
local host: <224.0.0.13>,
local host: <192.168.3.100>,
local host: <230.1.1.1>,
 Conn:
   UDP outside 230.1.1.1:12345 inside 192.168.1.100:12345, idle
0:00:04, bytes 4000, flags -
local host: <224.0.0.5>,
local host: <224.0.0.1>,
Interface inside: 4 active, 5 maximum active
local host: <192.168.1.100>,
 Conn:
   UDP outside 230.1.1.1:12345 inside 192.168.1.100:12345, idle
0:00:04, bytes 4000, flags -
local host: <224.0.0.13>,
local host: <192.168.2.1>,
local host: <224.0.0.5>,
Interface nlp_int_tap: 0 active, 2 maximum active
Interface any: 0 active, 0 maximum active
```

In the software versions with the fix of the Cisco bug ID <u>CSCwe21280</u>, the syslog message 302015 for the child/stub connection is also generated:

<#root>

Apr 24 2023 08:54:15: %FTD-6-302015:
When both parent and child/stub connections are established, the ingress packets match the existing connection and forwarded in FP:

<#root>

firepower#

show capture capi trace packet-number 2

10 packets captured 2: 08:54:15.020567 192.168.1.100.12345 > 230.1.1.1.12345: udp 400 Phase: 1 Type: CAPTURE Subtype: Result: ALLOW Config: Additional Information: MAC Access list Phase: 2 Type: ACCESS-LIST Subtype: Result: ALLOW Config: Implicit Rule Additional Information: MAC Access list Phase: 3 Type: FLOW-LOOKUP Subtype: Result: ALLOW Config: Additional Information: Found flow with id 19, using existing flow <--- Existing flow Result:

input-interface: inside input-status: up input-line-status: up Action: allow

## **Filter ICMP Multicast Traffic**

You cannot filter ICMP Multicast traffic with an ACL. You have to use Control Plane policy (ICMP):

Cisco bug ID CSCs126860 ASA does not filter multicast ICMP packets

## **Known PIM Multicast Defects**

You can use the Bug Search Tool for known defects: https://bst.cloudapps.cisco.com/bugsearch

Most ASA and FTD defects are listed under the 'Cisco Adaptive Security Appliance (ASA) Software' Product:

| CISCO Products S               | Support & Learn                                                     | Partners                           | Events & Videos                                                                |                               |          |
|--------------------------------|---------------------------------------------------------------------|------------------------------------|--------------------------------------------------------------------------------|-------------------------------|----------|
| Bug Search Tool                |                                                                     |                                    |                                                                                |                               |          |
| Search For<br>PIM              |                                                                     |                                    |                                                                                |                               |          |
| Product                        |                                                                     |                                    |                                                                                | -                             |          |
| Series/Model                   | ✓ Cisco Ada                                                         | aptive Securit                     | y Appliance (ASA) Software                                                     | 2                             |          |
| Release                        |                                                                     |                                    |                                                                                |                               |          |
| Affecting or Fixed in Releases | $\sim$                                                              |                                    |                                                                                |                               |          |
| Save Search                    | Email Search                                                        | The<br>results                     |                                                                                | CI                            | lear     |
|                                | 94 Results   Sorted by                                              | Severity                           |                                                                                | Sort By:                      | Show     |
| Filters Clear Filters          | CSCsy08778 no pim on one subif disables eigrp on same physical of 4 |                                    |                                                                                |                               |          |
| Severity                       | Symptom: eigrp stop:<br>same physical interface                     | s working on or<br>ce. Conditions: | ne subinterface, if "no pim" is issued<br>The physical interface belongs to th | on another su<br>e 4-GE modul | ibinterf |
| Show All                       | Severity: 2 Status: I                                               | Fixed Update                       | ed: Nov 09, 2016   Cases:3   📩                                                 | * * *                         | *        |
| Status                         | CSCtg52478 PIN                                                      | V nbr jp_bu                        | ffer can be corrupted under                                                    | r stress                      |          |

## **Related Information**

- <u>ASA Multicast Troubleshooting and Common Problems</u>
- Firepower Management Center Multicast
- Summary of the Firepower Multicast Flags